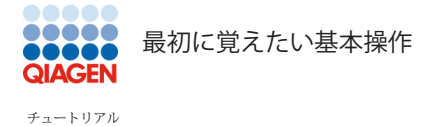

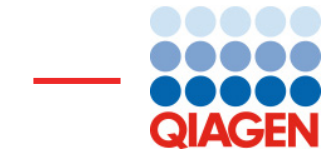

# 最初に覚えたい基本操作

2020年1月 株式会社 キアゲン

— Sample to Insight —

-

QIAGEN Aarhus•Silkeborgvej2•Prismet•8000 Aarhus C•Denmark

Telephone: +45 70 22 32 44•www.qiagenbioinformatics.com•ts-bioinformatics@qiagen.com QIAGENK.K. Forrefront Tower II 3-13-1 Kachidoki Chuo-ku Tokyo 104-0054 Japan

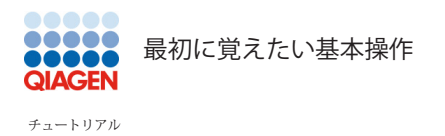

# 1. 画面構成

# 2. DNA配列の表示

| 2-1. | サンプルデータのダウンロード              | 1 |
|------|-----------------------------|---|
| 2-2. | ズームアウト                      | 3 |
| 2-3. | 複数のウインドウでの表示                | 3 |
| 2-4. | 注釈情報のフォントを小さくして配列の表示領域を拡大する | 7 |
| 2-5. | 新規フォルダの作成                   | 8 |

# 3. 解析ツールの実行

| 3-1. | Launch による起動                                   | 9  |
|------|------------------------------------------------|----|
| 3-2. | 入力配列リストの作成                                     | 10 |
| 3-3. | 結果の出力方法の選択・・・・・・・・・・・・・・・・・・・・・・・・・・・・・・・・・・・・ | 12 |

# 4. サイドパネルによる表示方法の設定

| 4-1. | 配列を改行させない1段による表示 | 15 |
|------|------------------|----|
| 4-2. | 注釈文字の表示形式の変更     | 17 |
| 4-3. | グラディエントによる保存性の表示 | 18 |
| 4-4. | 設定の保存            | 20 |
| 4-5. | 保存された設定の呼び出し     | 21 |

# 1

1

15

9

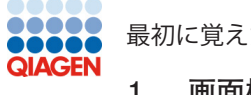

#### 1. 画面構成

このチュートリアルでは CLC Workbench の基本的な使い方をひと通り学習します。 以下の図 1 に起動時の Workbench の画面構成(ユーザーインターフェース)を示します。

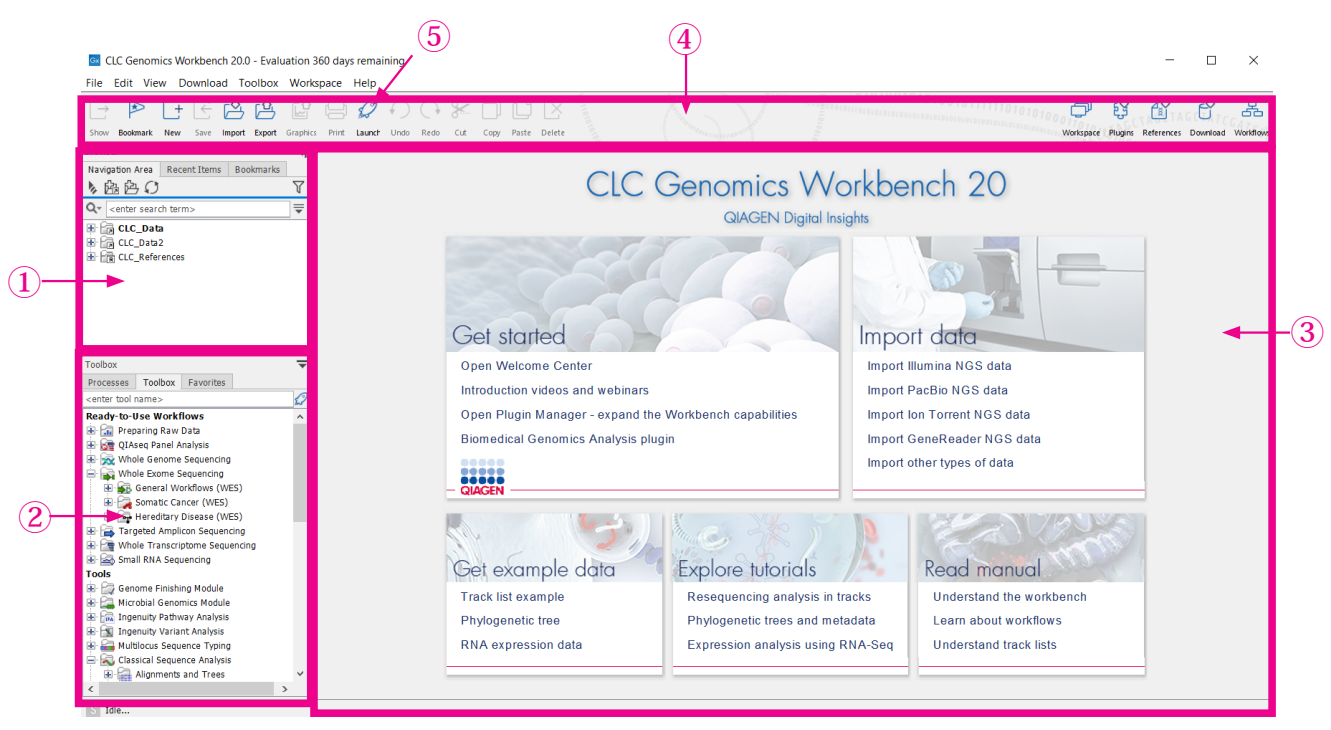

図1 最初の起動時に表示される画面

CLC Genomics Workbench の画面構成において重要なのは、ナビゲーション領域(Navigation Area 1)、ツールボックス (Toolbox 2)、表示領域(View Area 3)です。

ナビゲーション領域には使用される全てのデータが置かれます。 CLC Genomics Workbench 起動時には CLC\_ Data というユーザーのデータ保存領域がナビゲーション領域に生成されます。これはロケーションと呼ばれます。 ロケーションは Workbench で使用するデータが存在する PC 内のフォルダーに相当し、ロケーション内にフォ ルダを作成してデータを整理して保管します。ほとんどの解析ツールはツールボックス(図12)にあります。 各ツールを起動するには相当するツールボックスをダブルクリックするか、ツールバー(Toolbar ④)の起動ボ タン(Launch button ⑤)からキーワードを入力して目的のツールを検索して起動します。ツールボックス(2) には無い "保存 (Save)", "インポート (Import)"、"エキスポート (Export)"等はツールバー(④)にあります。 表示領域(③)はデータが視覚化され表示される領域です。複数の解析結果がある場合、表示領域をタブで複数 のページに分けて表示したり、1ページを複数に分割して表示することができます。

### 2. DNA 配列の表示

この章では配列を様々な形式で表示する方法を説明します。配列をズームインする、タブをドラッグする、 new view/open selection から表示する方法等です。

### 2-1. サンプルデータのダウンロード

まず練習用に以下の手順で Cloning フォルダーに pcDNA3-atp8a1 という配列をダウンロードしましょう。 [Help] メニュー →[Import Example Data] を選択し (図2①)、確認画面で Yesをクリックする (図2②) と チュー トリアルで使用するサンプルセットのダウンロードが開始します。ダウンロードの進行状況はツールボックスの Process タブに表示されます (図2③)。ダウンロード完了後ナビゲーション領域の Example Data → Cloning フォ

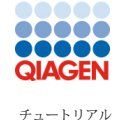

#### 最初に覚えたい基本操作

ルダーにある配列 pcDNA3-atp8a1(図2④)をダブルクリックして開けます。配列と注釈情報が図3のように表示されます。

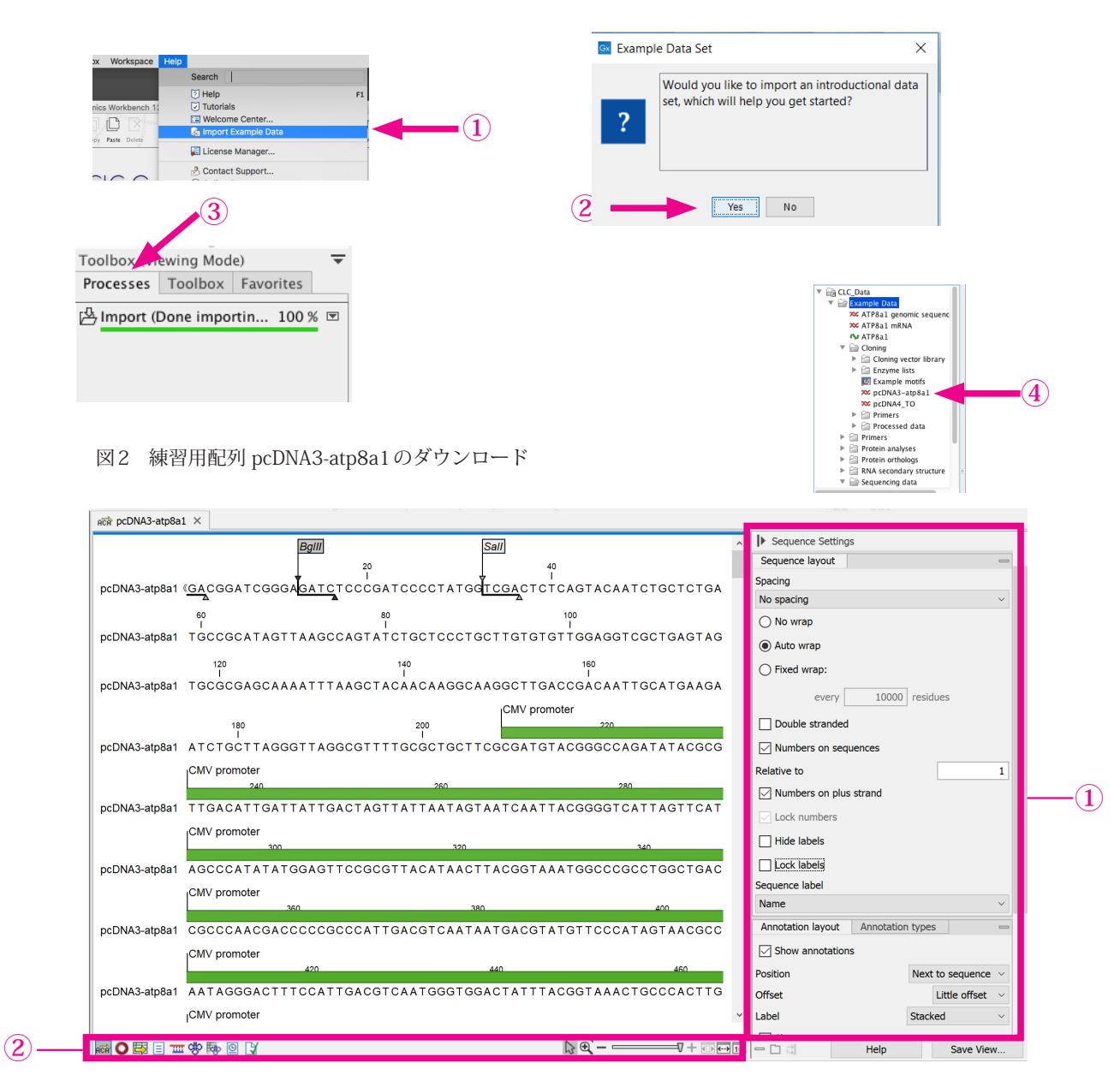

図3 pcDNA3-atp8a1を開いて View に表示された状態

デフォルトの設定として、注釈情報の付いた(この例ではCMVプロモーター領域が緑の矢印で表示されている) 状態で配列が表示され、1 塩基まで区別できるまで最大限に拡大表示(ズームイン)した状態で表示します。右側には配 列の表示を変更する Seuence Setting パネル(図3①)があります(詳細は後ほどご学習します)。下側には新たなツール バーが現れます(図3②)。

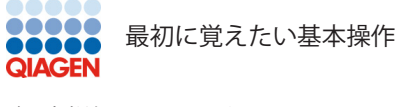

<sup>チュートリアル</sup> 2-2. ズームアウト

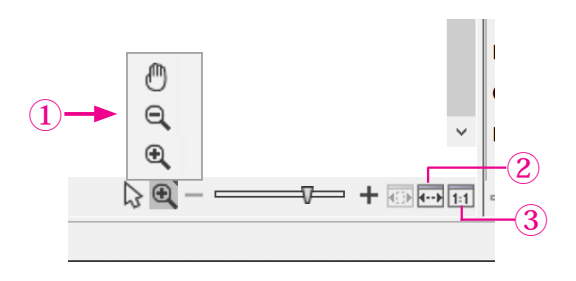

図4 下部のツールバーにあるズーム関連ツール

ここでズームアウトして配列の全体を見てみます。ズームアウトするにはいくつかの方法があります。ツールバーの拡 大鏡のアイコン 🕄 を右クリックし、ズームアウトモード(マイナス)のアイコン(図4①)を選択します。

このマイナス拡大鏡で配列全体が見えるまで配列の上をクリックしてクリックし続けます。 また、"選択範囲までズーム"アイコン(図4②)により1クリックで同じ操作が完了でき図5の状態になります。

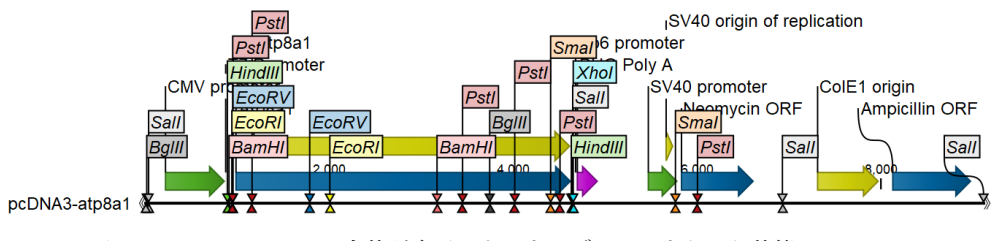

図5 pcDNA3-atp8a1の全体が表示できるまでズームアウトした状態

反対に"塩基レベルまでズームイン"アイコン(図4③)により1塩基まで確認できる最大のズームイン状態に1クリックで戻れます(戻った状態が図3)。

### 2-3. 複数のウインドウでの表示

この配列は下図に示すように最初に "<<" 最後に ">>" がありますが、

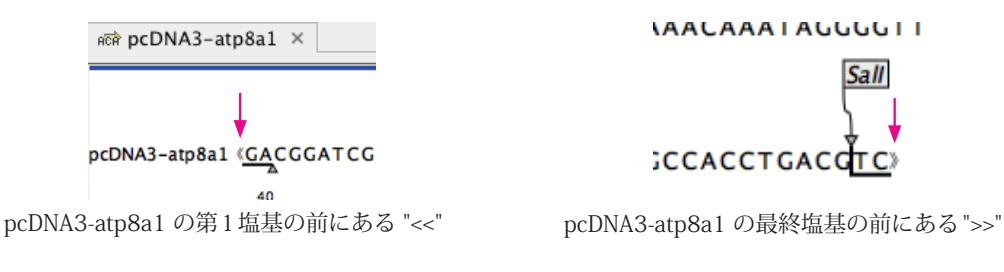

これはこの配列が環状になることを示します。表示エリアの下部にある環状化ツール〇(下図①)

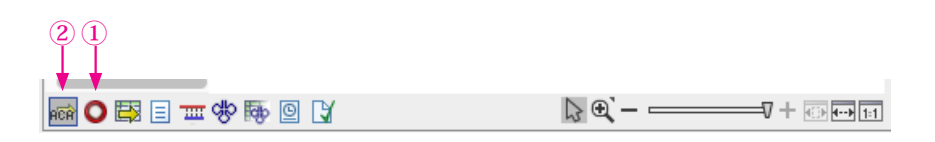

をクリックすると配列が環状に表示されます。その左にある ACA アイコン (上図②)をクリックすると直線状の配列 に戻る。またコントロール (Mac コマンド **೫**)を押しながらこれらのアイコンをクリックすると表示領域が分割され、 直線状と環状双方の状態を別々のウインドウで上下に並べて見ることができます(図 6)。

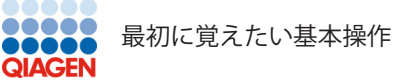

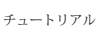

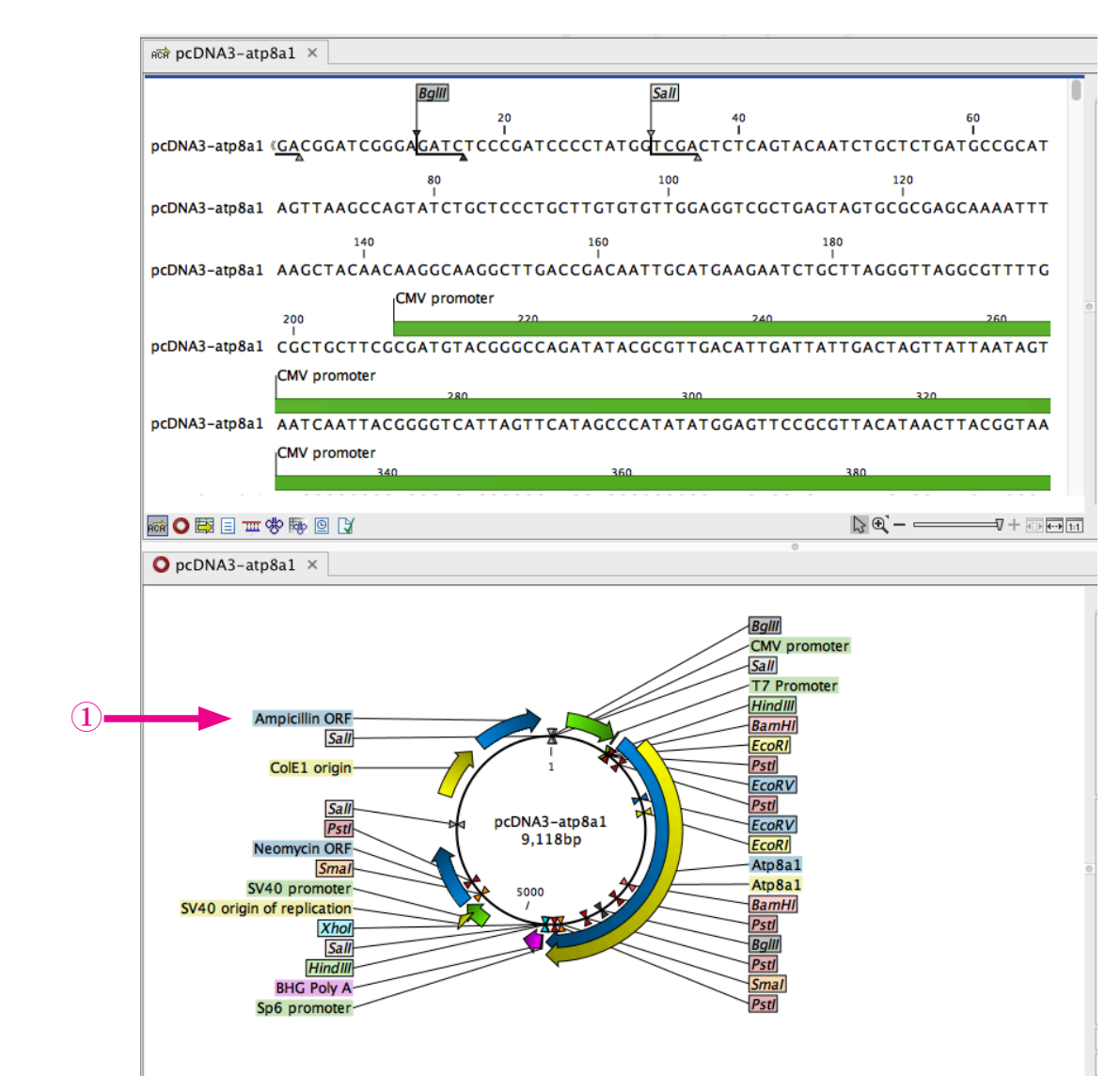

ren 💽 🗟 = 🎞 🕸 🌆 🖸 👔

図6 一つの配列を環状、直鎖状の表示を縦に並べて表示。

図 6 から環状表示の Ampicilin ORF (図 6 1) にカーソルをあわせてダブルクリックし、Ampicilin ORF 全体を選択することができます。すると選択されたことを示すバーが表示されます (図 7 1)。

là €í – ⊲===== + ⊷

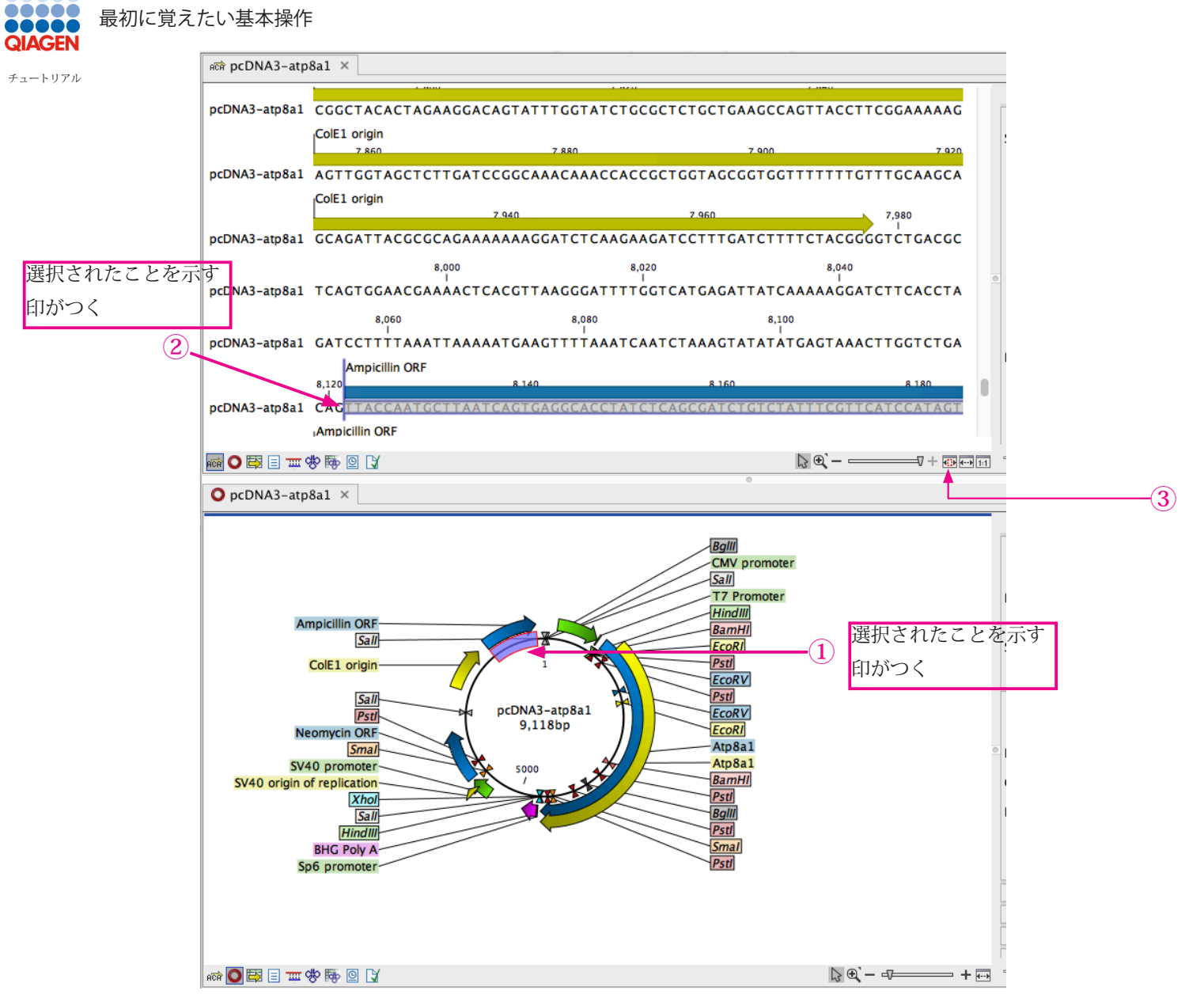

図7 環状、直鎖状の表示の2つの表示はリンクしていて、例えば環状配列で Ampicillin ORF 領域の配列を選択する①と直 鎖状の表示でも相当領域が選択されます②。

環状配列の Ampicillin ORF 領域を選択した状態で直鎖上の選択領域表示アイコン (図7③)をクリックすると 選択領域 (Ampicillin ORF 領域) だけが表示されます (図8)。

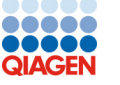

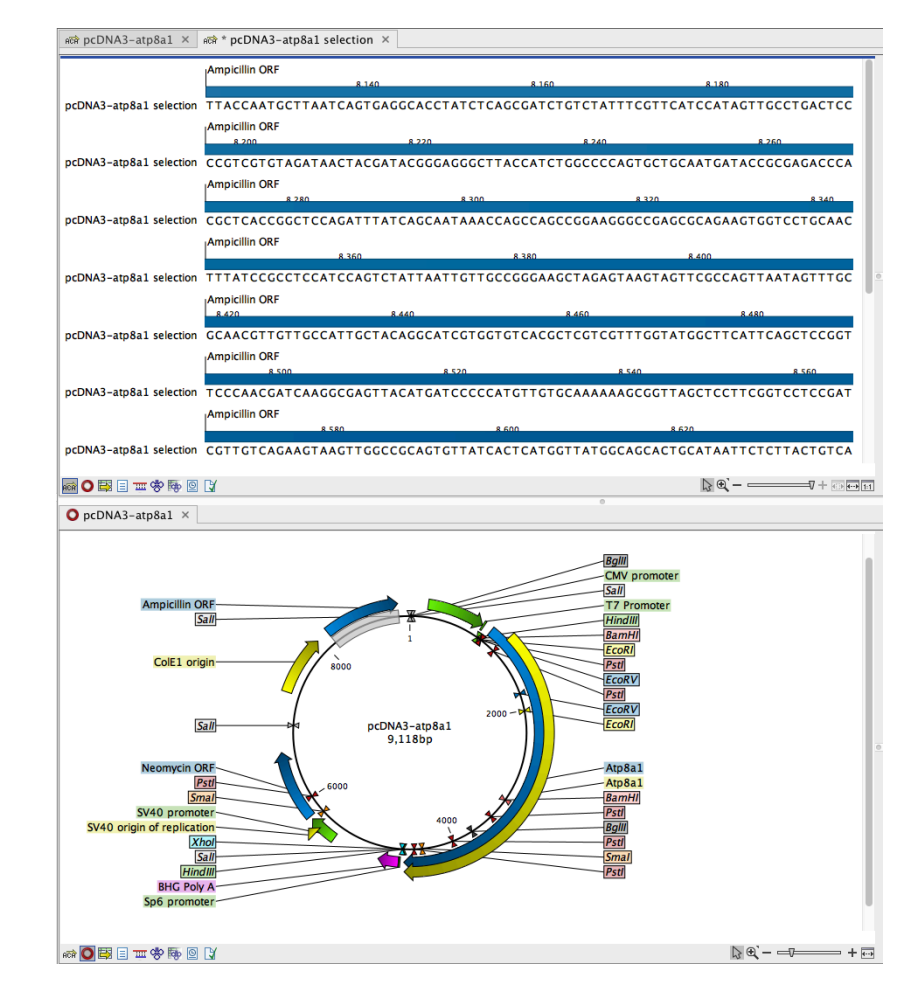

図8 選択された領域(Ampicillin ORF)の配列だけを別ウインドウ(上部)に直鎖状に表示

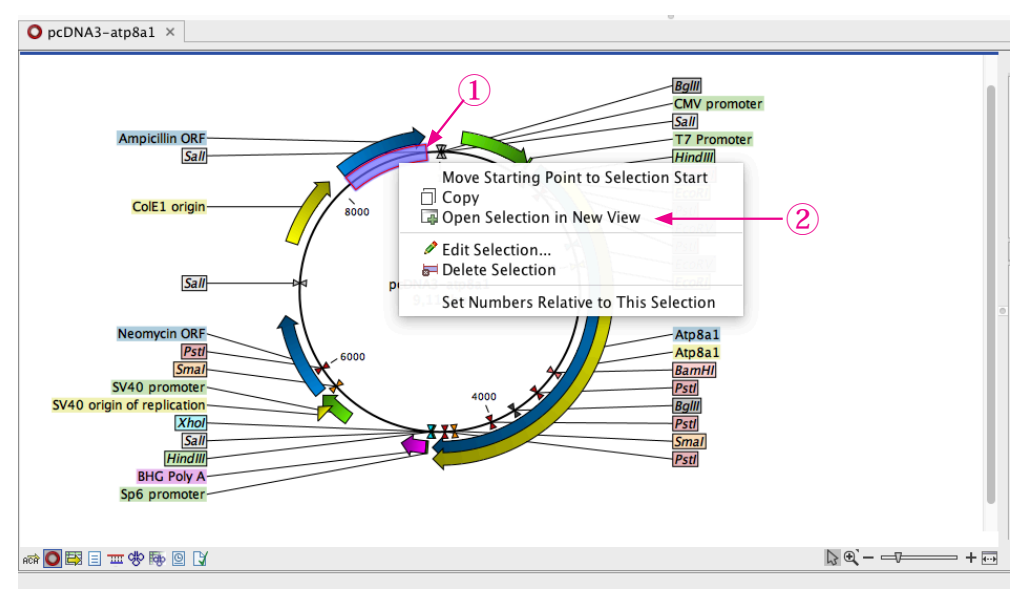

図9 選択された領域の配列の表示のもう一つの方法

同様の操作は選択された領域下にできるバー①にカーソルを置き、右クリックから "Open Selection in New View" ②を選択することによっても可能で別ウインドウに相当領域の配列 が表示される (図 9)。

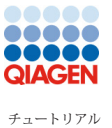

#### 最初に覚えたい基本操作

### 2-4. 注釈情報のフォントを小さくして配列の表示領域を拡大する

上段の直鎖状の配列の文字を小さくするともっと広い領域を見ることができます。上段直鎖状配列が表示されている 右側の Sequence Settings を下までスクロールし(①)、Text format の設定タブをクリックし(②)、更に一番下までス クロールし(③)、Text size を小さく(例えば 7) します(④)。フォントが小さくなり、広い領域が見られるようになり ます(図10)。

| Sequence Settings<br>Name                     | Sequence Settings     Name            | Sequence Settings     Offset     Little offset | Sequence Settings     Offset     Little offset |
|-----------------------------------------------|---------------------------------------|------------------------------------------------|------------------------------------------------|
| Annotation lay Annotation ty                  | Annotation lay Annotation ty          | Label Stacked 🗘                                | Label Stacked ᅌ                                |
| ✓ Show annotations                            | Show annotations                      | Show arrows                                    | Show arrows                                    |
| Position Next to sequence                     | Position Next to sequence ᅌ           | ✓ Use gradients                                | Use gradients                                  |
| Offset Little offset                          | Offset Little offset 🗘                | Restriction sites                              | Restriction sites                              |
| Label Stacked                                 | Label Stacked                         | Motifs                                         | Motifs                                         |
| Show arrows                                   | Show arrows                           | Residue coloring                               | Residue coloring                               |
| V Use gradients                               | V Use gradients                       | Find                                           | Find                                           |
| Restriction sites                             | Postriction sites                     | Text format                                    | Text format                                    |
| Motifs                                        | Motifs                                | Text size 12 🗘                                 | Text size 7                                    |
| Residue coloring                              | C Residue coloring                    | Font                                           | Font                                           |
| Nucleotide info                               | Nucleotide info                       | SansSerif 😂                                    | SansSerif 😂                                    |
| Find                                          | Find                                  | Bold                                           | Bold                                           |
| Fext format Text format Fext format Save View | Text format =<br>= ::: Help Save View | 3 Help Save View                               | Help Save View                                 |
| 右側のスクロールバーで                                   | 、スクロールバーが上がるの                         | フォントの設定が表示され                                   | Text size を小さくする。                              |
| 下までスクロールし                                     | で一番下までスクロール                           | る。                                             |                                                |
| Text format タブを                               |                                       |                                                |                                                |
| クリック                                          |                                       |                                                |                                                |

| REA PCDN      | A3-atp8a1 ×    |                               |                                     |                                 |                                  |                                          |                                 |                              |                     |         |
|---------------|----------------|-------------------------------|-------------------------------------|---------------------------------|----------------------------------|------------------------------------------|---------------------------------|------------------------------|---------------------|---------|
| pcDNA3-atp8a1 | Ampidilin ORF  | 5,080<br>J<br>GAAG TTTTAAATCA | ATCTAAAGTATATAT                     | GAGTAAACTTGGTCTGA               | CAGTTACCAATGCTTA                 | a lau<br>ATCAGTGACGCACC                  | TATCICAGCGAT                    | I Sequence Setting<br>Offset | gs<br>Little offset | <b></b> |
| pcDNA3-atp8a1 | Ampidlin ORF   | A LEO<br>CATECATAGTELGCO      | 8.200<br>ECATABLECCICCULCULU        | в э<br>настанаасска гасса       | n<br>(47974)47474)488774(47454)8 | त्त्वद्धः<br>स्वद्धद्धः स्वतिकारतिकारतिक | 8 260<br>AATOATACCOGO           | Label                        | Stacked             |         |
| pcDNA3-atp8a1 | AGACCEACGETEAC |                               | A 100<br>TICAGCAATAAACCAG           | R 120                           | GGGGGAGTAGEGGEGGE                |                                          | R 160<br>HECGATECGACEER         | Show arrows                  |                     |         |
| pcDNA3-atp8a1 | Ampidlin ORF   | -MO<br>BGGAAGGTAGAGTA         | 8400<br>AGEAGEECGGGAGEE             | AATAGEREGCCAACGE                | 1.44<br>TOTALGOCATALGOLAGA       | •                                        | 8400<br>ACCORECTED              | Restriction sites            |                     |         |
| pcDNA3-atp8a1 | Ampidiin ORF   | ੶<br>E4∆M4E440MBE44           | R SOO                               | R 530                           | GIRIGIGCAAAAAAGCG                | harantenater/h                           | 8.980<br>IC4C4LE4C4C5251E4C451E | Motifs<br>Residue coloring   |                     |         |
| pcDNA3-atp8a1 | Ampidiin ORF   |                               | RADO<br>HICAGHICATIGGTHTATIG        | GCAGCACTGCATAATTC               | TETTACTGTCATGCCA                 | ICCORACTICE                              | TICTGTGACTOO                    | Nucleotide info              |                     |         |
| pcDNA3-atp8a1 | Ampidiin ORF   | λοτολάτοτολολλ                | A 200<br>IA AGE COMPANIE (RECEICEDA |                                 | 8.740<br>GGGGHGAAHACGGGAH        |                                          |                                 | Text format                  |                     |         |
| pcDNA3-atp8a1 | A70            |                               |                                     | 8820<br>887.74497.7884887444444 |                                  |                                          | 1E+E+F2X+E+E+F2X+E+F8           | Text size                    | 7                   |         |
| pcDNA3-atp8a1 | ATCTTCAGCATCTT | RACINICACCAGE                 |                                     | 8.920<br>AAAACAGGAAGGCAAAA      | 8940<br>TEGECGGAAAAAAGGGAA       | A 960<br>A FAAGG SEGAGAGAGG              | GAAATGTTGAAT                    | SansSerif                    |                     |         |
| ocDNA3-ato8a1 |                | 9,000<br>ITTTTTCAATATTAT      | R<br>TG AAGCATTTATCAG               | 020<br>GGTTATTGTCTCATGAG        | 9.040<br>CGGATACATATTTGAA        | 9.000<br>TG TATTTAGAAAAA                 | TAAACAAATAGG                    | Bold                         |                     |         |

図10 フォントを小さくして広範囲を表示できるようにする。

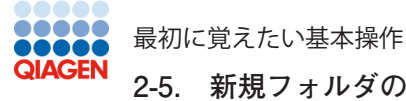

# 2-5. 新規フォルダの作成

このチュートリアルで使用するデータをダウンロードすると CLC\_Data の下に Example Data というフォルダが自動 的に生成され、その下にダウンロードされるが、実際の解析を行う場合は CLC\_Data 下に以下の手順でフォルダを作 成してその下にデータ、結果を保存します。

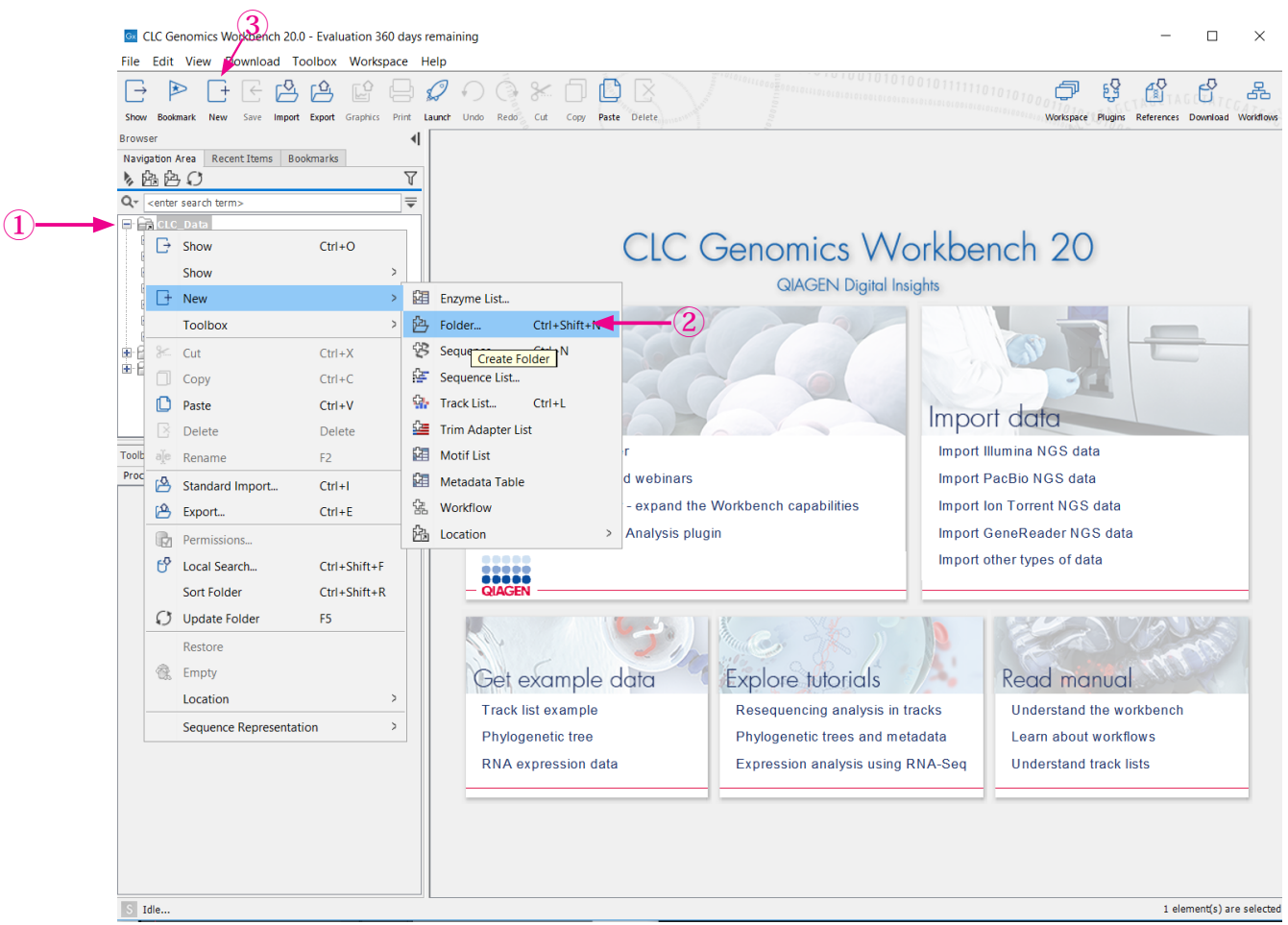

図11 新規フォルダの作成

CLC Data ①にカーソルをあわせて右クリックし、New -> Folder ②を選択し、作成するフォルダ名を入力し、 OK すると CLC\_Data 下に指定した名前のフォルダが作成されます。また、CLC\_Data にカーソルをあわせてツー ルバーの New ③をクリックしても同様にフォルダを作成できます。

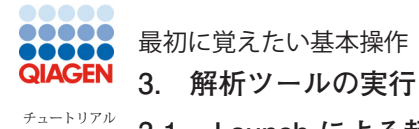

#### 3-1. Launch による起動

この章では解析ツールの使い方を説明します。例としてアライメント作成ツール (Create Alignment tool, 図12) を実行してみます。 ツールバーの Launch をクリックします①。

|                                                   | (             | 1)                         |         |                      |                          | oornine                                 |                                     |
|---------------------------------------------------|---------------|----------------------------|---------|----------------------|--------------------------|-----------------------------------------|-------------------------------------|
| 000                                               |               | CLC Genomics               | Workbe  | nch 12.0 - Viewing I | Mode                     |                                         |                                     |
|                                                   | Ð             | ○ ೫ 🗇 🗅 🗵                  |         |                      |                          |                                         |                                     |
| Show New Save Import Export Graphics Print Launch | Undo          | Redo Cut Copy Paste Delet  | e       | 0 a1 a1              |                          | Wa                                      | rkspace Plugins References Download |
| Navigation Area                                   |               |                            |         |                      |                          |                                         |                                     |
| ▶ 啓 ○ ─ ─ ▼                                       |               | $\sim$                     |         |                      |                          |                                         |                                     |
| Q- <enter search="" term=""></enter>              |               |                            |         | Quick launch         | \ <b>\ /</b>             | 110                                     |                                     |
| ▼ 🗟 CLC_Data                                      | create :      | al                         |         |                      |                          |                                         |                                     |
| 🔻 🗁 Example Data                                  | loon h        | lame                       | Docorir | tion                 | Path                     |                                         |                                     |
| X ATP8a1 genomic sequenc                          |               |                            | C       |                      |                          |                                         |                                     |
| ATPSal MKNA                                       | C             | reate Alignment            | Create  | an alignment of nu   | [Classical Sequence Ana  | lysis, Alignmen                         |                                     |
| V Gloning                                         | <b>-E</b> : 0 | Create Tree                | Create  | a phylogenetic tre   | [Classical Sequence Ana  | lysis, Alignmen                         |                                     |
| Cloning vector library                            | Sec 5         | huffle Sequence            | Rando   | mize the character   | [Classical Sequence Ana  | lysis, General S                        |                                     |
| Enzyme lists                                      | M (           | Create Sequence Statistics | Calcula | te sequence statist  | [Classical Sequence Ana  | lysis, General S                        |                                     |
| pcDNA3-atp8a1                                     | xt F          | Reverse Complement Seq     | Create  | the reverse compl    | [Classical Sequence Ana  | lysis, Nucleotid                        |                                     |
| Primars                                           | E R           | Reverse Sequence           | Create  | the reverse of a n   | [Classical Sequence Ana  | lysis. Nucleotid                        |                                     |
| Processed data                                    | 0             |                            | -       |                      |                          | , , , , , , , , , , , , , , , , , , , , | ata                                 |
| Primers                                           | M C           | Create Enzyme List         | Create  | a custom list of re  | [Molecular Biology Tools | , Restriction Sit                       | ata                                 |
| Protein analyses                                  |               |                            |         |                      |                          |                                         | data                                |
| Protein orthologs                                 |               |                            |         |                      |                          |                                         | 1                                   |
| ► P RNA secondary structure                       |               |                            |         |                      |                          |                                         |                                     |
| 0                                                 |               |                            |         |                      | Canad                    | 0                                       |                                     |
| Toolbox (Viewing Mode)                            |               |                            |         |                      | Cancel                   | Open                                    | 70335                               |
| Processes Toolbox Favorites                       | Place         | at 1                       | 11-     | Marco IPS            |                          | Contraction of the second               |                                     |
| <enter name="" tool=""></enter>                   | C.            |                            | 20      |                      | - It                     | Develop                                 |                                     |
| V 🔍 Classical Sequence Analysis                   | Ger           | example aata               | -       | Explore tuto         | rials                    | kead ma                                 | nual                                |
| Alignments and Trees                              | Track         | list example               | -       | Resequencing an      | nalysis in tracks        | Understand                              | the workbench                       |
| Create Alignment                                  | Phylo         | aenetic tree               |         | Phylogenetic tree    | es and metadata          | Learn about                             | workflows                           |
| Treate Tree                                       | DNIA          | everagion data             |         | Expression analy     | in DNA Soa               | Understand                              | track lists                         |
| General Sequence Analysis                         | TXIN/A        | expression data            |         | Expression analy     | ysis ili KINA-Sey        | Understand                              | LI ACK IISIS                        |
| Nucleotide Analysis                               |               |                            |         |                      |                          |                                         |                                     |
| Molecular Biology Lools                           |               |                            |         |                      |                          |                                         |                                     |
|                                                   |               |                            |         |                      |                          |                                         | 1                                   |
| S Idle                                            |               |                            |         |                      |                          |                                         | 1 element(s) are selected           |

#### 図12 Create alignment の起動

図12のようにポップアップウインドウが現れたら、上部の検索ウインドウにcreate alignmentl と入力します②。 全部入力しなくてもある程度入力すれば目的の Create Alignment がリストに現れます。そして 図13 のように Create Alignment を選択して③ Open します④。

| a an an |                         | con Name Description Path  |                                           |  |  |  |  |  |  |  |
|---------|-------------------------|----------------------------|-------------------------------------------|--|--|--|--|--|--|--|
| Cre     | ate Alignment           | Create an alignment of nu  | [Classical Sequence Analysis, Alignmen    |  |  |  |  |  |  |  |
| -E: Cre | ate Tree                | Create a phylogenetic tre  | [Classical Sequence Analysis, Alignmen    |  |  |  |  |  |  |  |
| 🞾 Shu   | ffle Sequence           | Randomize the character    | [Classical Sequence Analysis, General S   |  |  |  |  |  |  |  |
| 🗎 Cre   | ate Sequence Statistics | Calculate sequence statist | [Classical Sequence Analysis, General S   |  |  |  |  |  |  |  |
| 🖈 Rev   | erse Complement Seq     | Create the reverse compl   | [Classical Sequence Analysis, Nucleotid   |  |  |  |  |  |  |  |
| 🖺 Rev   | erse Sequence           | Create the reverse of a n  | [Classical Sequence Analysis, Nucleotid   |  |  |  |  |  |  |  |
| 🖾 Cre   | ate Enzyme List         | Create a custom list of re | [Molecular Biology Tools, Restriction Sit |  |  |  |  |  |  |  |

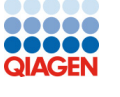

3-2. 入力配列リストの作成

# チュートリアル

| • •                    | Create Alignme                                                                                                    | ent          |                       |
|------------------------|----------------------------------------------------------------------------------------------------|--------------|-----------------------|
| 1. Choose where to run | Select two or more sequences of the same ty                                                                                                    | pe           |                       |
| 1. Choose where to run | Navigation Area                                                                                                    |              | Selected elements (0) |
| 2. Select two or more  | Q- <enter search="" term=""></enter>                                                                                                    | <b>—</b>     |                       |
| sequences of the same  |                                                                                                    |              |                       |
| type                   | X AIPSal MKNA                                                                                                    |              |                       |
| 3. Set parameters      | AIP8a1                                                                                                    |              |                       |
| A Besult handling      | Cloning                                                                                                    |              |                       |
| 4. Result handling     | Enzyme lists                                                                                                    |              |                       |
|                        | 2 pcDNA3-atp8a1                                                                                                    |              |                       |
|                        | × pcDNA4 TO                                                                                                    |              |                       |
|                        | Primers                                                                                                    |              |                       |
|                        | Processed data                                                                                                    |              |                       |
|                        | Primers                                                                                                    | •            |                       |
|                        | Protein analyses                                                                                                    |              |                       |
|                        | 🔻 🗁 Protein orthologs                                                                                                    |              |                       |
|                        | ATP8a1 ortholog alignment                                                                                                    |              |                       |
|                        | 松 <mark>094296</mark>                                                                                                    |              |                       |
|                        | N P39524                                                                                                    |              |                       |
|                        | N# P57792                                                                                                    |              |                       |
|                        | N Q29449                                                                                                    |              |                       |
|                        | ** Q9N112                                                                                                    |              |                       |
|                        | RNA secondary structure                                                                                                    |              |                       |
|                        | Sequencing data                                                                                                    |              |                       |
|                        | X ATP8a1 mRNA (reference)                                                                                                    |              |                       |
|                        | Select two or more sequences of the same sequences of the same | me type      |                       |
| Help Reset             |                                                                                                    | Previous Nex | t Finish Cancel       |

図14 配列の選択1

Protein orthologs フォルダーを展開し、一番上の配列 (094296) を選択します。

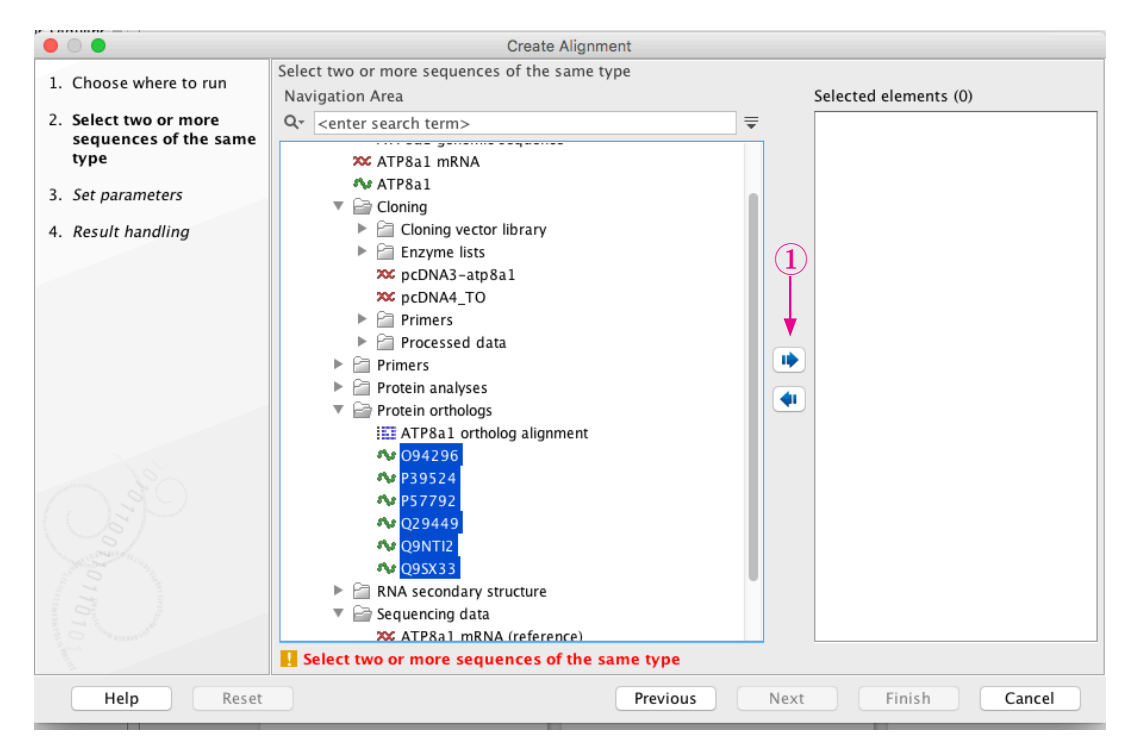

#### 図15 配列の選択2

続いてシフトキーを押しながら一番下の配列 (Q9SX33) を選択すると6つの配列が全て選択される。 その後右矢印①をクリックして "Selected elements" のリストにこれらの配列を追加します。

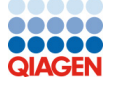

| <ul> <li>1. Choose where to run</li> <li>2. Select two or more sequences of the same type<br/>sequences of the same<br/>type</li> <li>3. Set parameters</li> <li>4. Result handling</li> <li>Select two or more sequences of the same type</li> <li>Select two or more sequences of the same type</li> <li>Sequencing transition of the same type</li> <li>Sequencing reads</li> </ul>                                                                                                    | 0 0                    | Create Alignment                              |                             |
|----------------------------------------------------------------------------------------------------|------------------------|-----------------------------------------------|-----------------------------|
| 1. Choose finite to fail       Navigation Area       Select two or more sequences of the same type         2. Select two or more sequences of the same type       Image: Construction of the same type       Image: Construction of the same type         3. Set parameters       Image: Construction of the same type       Image: Construction of the same type       Image: Construction of the same type         4. Result handling       Image: Construction of the same type       Image: Construction of the same type       Image: Construction of the same type         4. Result handling       Image: Construction of the same type       Image: Construction of the same type       Image: Construction of the same type         4. Result handling       Image: Construction of the same type       Image: Construction of the same type       Image: Construction of the same type         4. Result handling       Image: Construction of the same type       Image: Construction of the same type       Image: Construction of the same type         5. Construction of the same type       Image: Construction of the same type       Image: Construction of the same type       Image: Construction of the same type         6. Construction of the same type       Image: Construction of the same type       Image: Construction of the same type       Image: Construction of the same type         7. Protein orthologs       Image: Construction of the same type       Image: Construction of the same type       Image: Construction of the same type                                                                                                    | 1 Choose where to run  | Select two or more sequences of the same type |                             |
| <ul> <li>2. Select two or more sequences of the same type</li> <li>3. Set parameters</li> <li>4. Result handling</li> <li></li></ul>                                                                                                    | 1. choose where to run | Navigation Area                               | Selected elements (6)       |
| sequences of the same<br>type<br>3. Set parameters<br>4. Result handling<br>A Result handling<br>A R | 2. Select two or more  | Q- <enter search="" term=""></enter>          | ₩ 094296                    |
| <ul> <li>A ATP8a1</li> <li>A ATP8a1</li> <li>A ATP8a1</li> <li>Cloning</li> <li>Cloning vector library</li> <li>Coning vector library</li> <li>Cloning vector library</li> <li>Cloning vector library</li> <li>Primers</li> <li>Protein analyses</li> <li>Protein analyses</li> <li>Protein analyses</li> <li>Protein orthologs</li> <li>ATP8a1 ortholog alignment</li> <li>Protein orthologs</li> <li>ATP8a1 mRNA (reference)</li> <li>Sequencing reads</li> </ul>                                                                                                    | sequences of the same  | ALFOAL IIINNA                                 | N P39524                    |
| <ul> <li>3. Set parameters</li> <li>4. Result handling</li> <li>Cloning vector library</li> <li>Cloning vector library</li> <li>Primers</li> <li>Processed data</li> <li>Primers</li> <li>Protein analyses</li> <li>Protein orthologs</li> <li>TP8a1 ortholog alignment</li> <li>Protein ortholog alignment</li> <li>Protein ortholog</li></ul>                                                                                                    | type                   | ATP8a1                                        | APP P57792                  |
| <ul> <li>A. Result handling</li> <li>Cloning vector library</li> <li>Enzyme lists</li> <li>∞ pcDNA3-atp8a1</li> <li>∞ pcDNA4_TO</li> <li>P Primers</li> <li>P Processed data</li> <li>P Protein analyses</li> <li>Protein orthologs</li> <li>ATP8a1 ortholog alignment</li> <li>P 939524</li> <li>P 939524</li> <li>P 93954<!--</td--><td>3. Set parameters</td><td>V Cloning</td><td>O9NTI2</td></li></ul>                                                                                                    | 3. Set parameters      | V Cloning                                     | O9NTI2                      |
| <ul> <li>4. Result handling</li> <li>Enzyme lists</li> <li>pcDNA3-atp8a1</li> <li>pcDNA4_TO</li> <li>Primers</li> <li>Processed data</li> <li>Protein analyses</li> <li>Protein orthologs</li> <li>ATP8a1 ortholog alignment</li> <li>P39524</li> <li>P39524<!--</td--><td></td><td>Cloning vector library</td><td>▲ Q95X33</td></li></ul>                                                                                                    |                        | Cloning vector library                        | ▲ Q95X33                    |
| <pre>% pcDNA3-atp8a1<br/>% pcDNA4_TO<br/>&gt; Primers<br/>&gt; Processed data<br/>&gt; Protein analyses<br/>Protein orthologs<br/>E ATP8a1 ortholog alignment</pre>                                                                                                    | 4. Result handling     | Enzyme lists                                  |                             |
| <pre></pre>                                                                                                    |                        | pcDNA3-atp8a1                                 |                             |
| <ul> <li>Primers</li> <li>Processed data</li> <li>Primers</li> <li>Protein analyses</li> <li>Protein orthologs</li> <li>ATP8a1 ortholog alignment</li> <li>994296</li> <li>99524</li> <li>957792</li> <li>029449</li> <li>09NTI2</li> <li>09SX33</li> <li>RNA secondary structure</li> <li>Sequencing data</li> <li>X AT8a1 mRNA (reference)</li> <li>Sequencing reads</li> </ul>                                                                                                    |                        | pcDNA4_TO                                     |                             |
| <ul> <li>Processed data</li> <li>Primers</li> <li>Protein analyses</li> <li>Protein orthologs</li> <li>ATP8a1 ortholog alignment</li> <li>P39524</li> <li>P39524</li> <li>P39524</li> <li>P3792</li> <li>Q29449</li> <li>Q9NTI2</li> <li>Q9NTI2</li> <li>Q9SX33</li> <li>RNA secondary structure</li> <li>Sequencing data</li> <li>XTP8a1 mRNA (reference)</li> <li>Sequencing reads</li> </ul>                                                                                                    |                        | Primers                                       |                             |
| <ul> <li>Protein analyses</li> <li>Protein orthologs</li> <li>ATP8a1 ortholog alignment</li> <li>P39524</li> <li>P39524</li> &lt;</ul>                                                                                                    |                        | Processed data                                |                             |
| <ul> <li>Protein analyses</li> <li>Protein orthologs</li> <li>III ATP8a1 mRNA (reference)</li> <li>III Sequencing reads</li> </ul>                                                                                                    |                        | Primers                                       |                             |
| Protein orthologs III ATP8a1 ortholog alignment V 939524 V 939524 V 939524 V 939524 V 939524 V 939524 V 99172 V 995X33 F RNA secondary structure Sequencing data X ATP8a1 mRNA (reference) Sequencing reads                                                                                                    |                        | Protein analyses                              |                             |
| A 094296     A 094296     A 094296     A 094296     A 094296     A 0957792     A 029449     A 09NT12     A 09SX33     P ≧ RNA secondary structure     ▼ ≧ Sequencing data     X ATP8a1 mRNA (reference)     E ≧ Sequencing reads     2                                                                                                    |                        | ATP8a1 ortholog alignment                     |                             |
|                                                                                                    |                        | Ar 094296                                     |                             |
|                                                                                                    |                        | <b>6</b> P39524                               |                             |
| A Q29449<br>A Q99419<br>A Q99X12<br>A Q9SX33<br>► C RNA secondary structure<br>▼ C Sequencing data<br>∞ ATP8a1 mRNA (reference)<br>► C Sequencing reads<br>2<br>2                                                                                                    |                        | Nr P5 7792                                    |                             |
| A 09NTI2     A 09NTI2     A 09SX33     A 09SX33     A condary structure     Sequencing data     X A7P8a1 mRNA (reference)     A Sequencing reads     2                                                                                                    |                        | <b>N</b> 029449                               |                             |
| Constant of the secondary structure      Constant of the secondary structure      Constant of the secondary struct                                                                                                    |                        |                                               |                             |
| <ul> <li>RNA secondary structure</li> <li>Sequencing data</li> <li>ATP8a1 mRNA (reference)</li> <li>Sequencing reads</li> </ul>                                                                                                    |                        | <b>A</b> Q95X33                               |                             |
| Sequencing data<br>X ATP8a1 mRNA (reference)<br>Sequencing reads                                                                                                    |                        | RNA secondary structure                       |                             |
| X ATP8a1 mRNA (reference)<br>Sequencing reads                                                                                                    |                        | Sequencing data                               |                             |
| ► Carl Sequencing reads                                                                                                    |                        | 🗯 ATP8a1 mRNA (reference)                     |                             |
|                                                                                                    |                        | Sequencing reads                              | $\overline{}$               |
|                                                                                                    |                        | L . ~-· ·                                     |                             |
| Help Reset Previous Next Finish Cance                                                                                                    | Help Reset             |                                               | Previous Next Einish Cancel |

#### 図16 配列の選択3

解析を行う配列の選択が完了。この段階で Selected elements に不要な配列がある時はその配列 を選択して左矢印①をクリックして Selected elements のリストから削除する。そして Next ② へ進む。

|                                                        | Create Alignment                                                                                                    |
|--------------------------------------------------------|----------------------------------------------------------------------------------------------------|
| 1. Choose where to run                                 | Set parameters                                                                                                    |
| 2. Select two or more<br>sequences of the same<br>type |                                                                                                    |
| 3. Set parameters                                      |                                                                                                    |
| 4. Result handling                                     | Gap cost settings         Gap open cost       10.0         Gap extension cost       1.0         End gap cost       As any other 🗘 |
| O sec                                                  | Alignment <ul> <li>Less accurate (fast)</li> <li>Very accurate (slow)</li> <li>Redo alignments</li> <li>Use fixpoints</li> </ul>  |
| 100 200 1 10 10<br>100 200 1 10 10                     |                                                                                                    |
| Help Rese                                              | Previous Next Finish Cancel                                                                                                    |

#### 図17 パラメータの設定

ここでパラメーターは全てデフォルトとするのでそのまま Next ①へ。パラメータの詳細は User Manual をご覧ください。

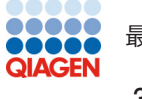

#### 

|                                                                                                    | Create Alignment                                                 |
|----------------------------------------------------------------------------------------------------|------------------------------------------------------------------|
| 1. Choose where to run                                                                                                    | Result handling                                                  |
| <ol> <li>Select two or more<br/>sequences of the same<br/>type</li> </ol>                                                                                                    |                                                                  |
| 3. Set parameters                                                                                                    |                                                                  |
| 4. Result handling                                                                                                    |                                                                  |
| 200<br>2017 00 2017 10 10<br>200 2017 10 10<br>200 2017 10 10<br>200 2017 10 10<br>200 2017 10 10<br>200 2017 10<br>200 2017 10<br>200 200 200 200 200<br>200 200 200 200 20 | Result handling<br>Open<br>Save<br>Log handling<br>Open log<br>2 |
| Help Rese                                                                                                    | t Previous Next Finish Cancel                                    |

#### 図18 結果の出力方法の選択

解析結果を保存してから見るか (save を選択)、保存する前に表示させて、その後保存するか (open を 選択)の選択。ここではまず保存を選択する①。そして Next ②。

| • • •                                                          | Create Alignmo                                                                                                    | ent      |      |        |        |
|----------------------------------------------------------------|----------------------------------------------------------------------------------------------------|----------|------|--------|--------|
| 1. Choose where to run                                         | Save location for new elements<br>译 <i>①</i>                                                                                                    |          |      |        |        |
| <ol><li>Select two or more<br/>sequences of the same</li></ol> | New Folder Update All                                                                                                    |          |      |        |        |
| type                                                           | Q• <enter search="" term=""></enter>                                                                                                    |          |      |        | ₹      |
| 3. Set parameters                                              | 🔻 🚔 CLC_Data                                                                                                    |          |      |        | 1      |
| 4. Result handling                                             | Example Data                                                                                                    |          |      |        |        |
|                                                                | X ATP8a1 genomic sequence                                                                                                    |          |      |        |        |
| <ol> <li>Save location for new<br/>elements</li> </ol>         | ATP8a1                                                                                                    |          |      |        |        |
|                                                                | Cloning                                                                                                    |          |      |        |        |
|                                                                | Cloning vector library                                                                                                    |          |      |        |        |
|                                                                | Enzyme lists                                                                                                    |          |      |        |        |
|                                                                | Example motifs                                                                                                    |          |      |        |        |
|                                                                | cDNA4_TO                                                                                                    |          |      |        |        |
|                                                                | Primers                                                                                                    |          |      |        |        |
|                                                                | Processed data                                                                                                    |          |      |        |        |
|                                                                | Primers                                                                                                    |          |      |        |        |
|                                                                | Protein analyses     Protein orthologs                                                                                                    |          |      |        |        |
|                                                                | TOTAL OF ALL OF ALL OF |          |      |        |        |
|                                                                | TE: ATP8a1 ortholog tree                                                                                                    |          |      |        |        |
|                                                                | <b>O94296</b>                                                                                                    |          |      |        | _      |
|                                                                | P39524                                                                                                    |          |      |        | -(1)   |
|                                                                | ** r3//32<br>#+ 020//0                                                                                                    |          |      |        |        |
| Help Rese                                                      | t                                                                                                    | Previous | Next | Finish | Cancel |

#### 図19 結果の保存

結果を保存するフォルダーを選択し(ここでは選択されている入力の配列と同じフォルダー)、Finish ①で解 析が開始する。

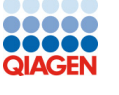

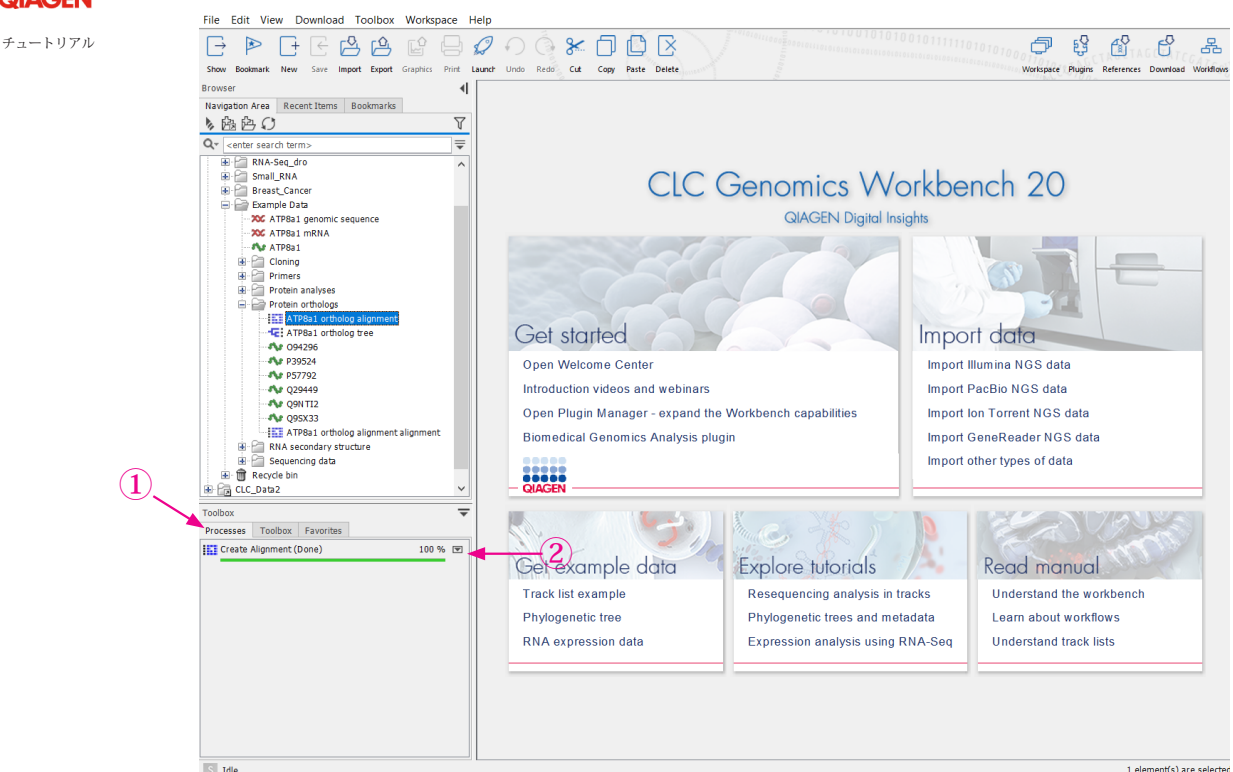

図20 解析の進捗状況の表示

ツールボックスの Process タブ①を表示させると解析の進行状況が表示される。完了すると Done 100% となり、図 19 で指定したフォルダーに結果が保存される。また②を右クリックすると

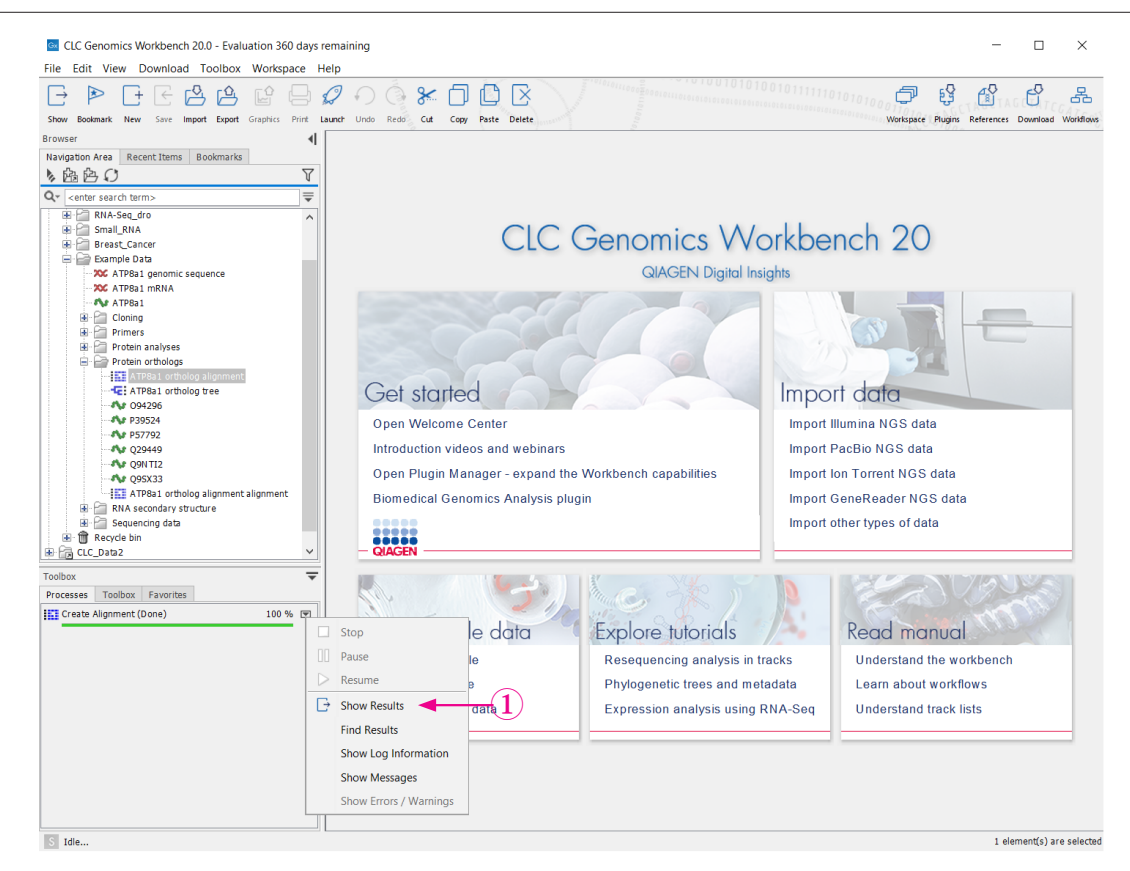

図21 プロセスタブからの結果の表示

このようなメニューが表示され、Show Results ①を選択すると結果が表示されます。結果を保存したフォルダーがわからなくなった時はこのようにしてプロセスタブから探すことができます。

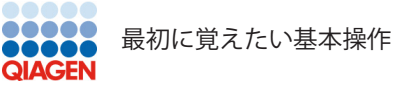

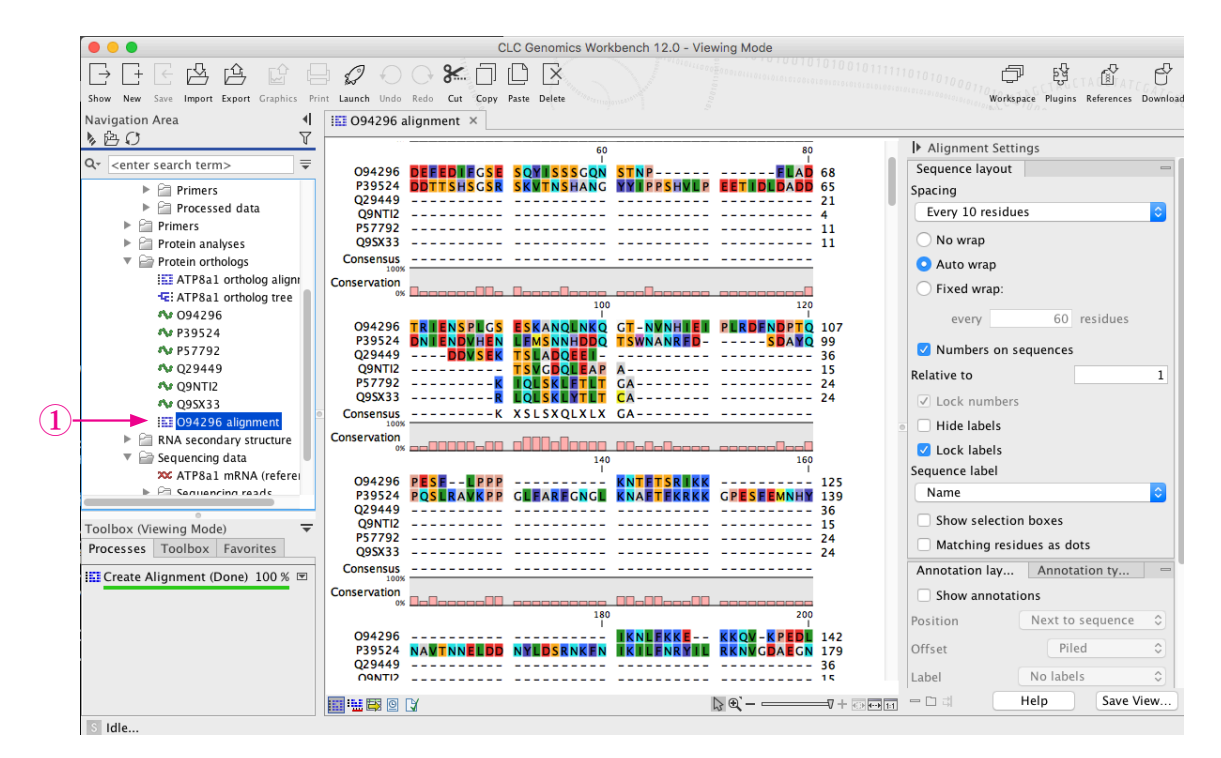

図22 結果のアライメントの表示

図 21 のプロセスタブを使用する方法、あるいは保存したフォルダにある結果のファイル(ここでは 094296 alignment 図 22 ① ) をダブルクリックすると表示領域に結果のアライメントが表示される。

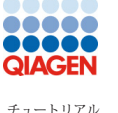

#### 最初に覚えたい基本操作

### 4. サイドパネルによる表示方法の設定

この章ではサイドパネルを利用して配列、アライメントおよび関連データの表示の仕方を調整する方法、およびサイドパネルの設定を全てまとめて保存する方法を学びます。

初期設定ではアライメントのアミノ酸残基の背景色は分子立体可視化プログラム Rasmol の色付けの規則に従ってい ます。またアライメントは表示領域のサイズにあうように自動的に調整されています。

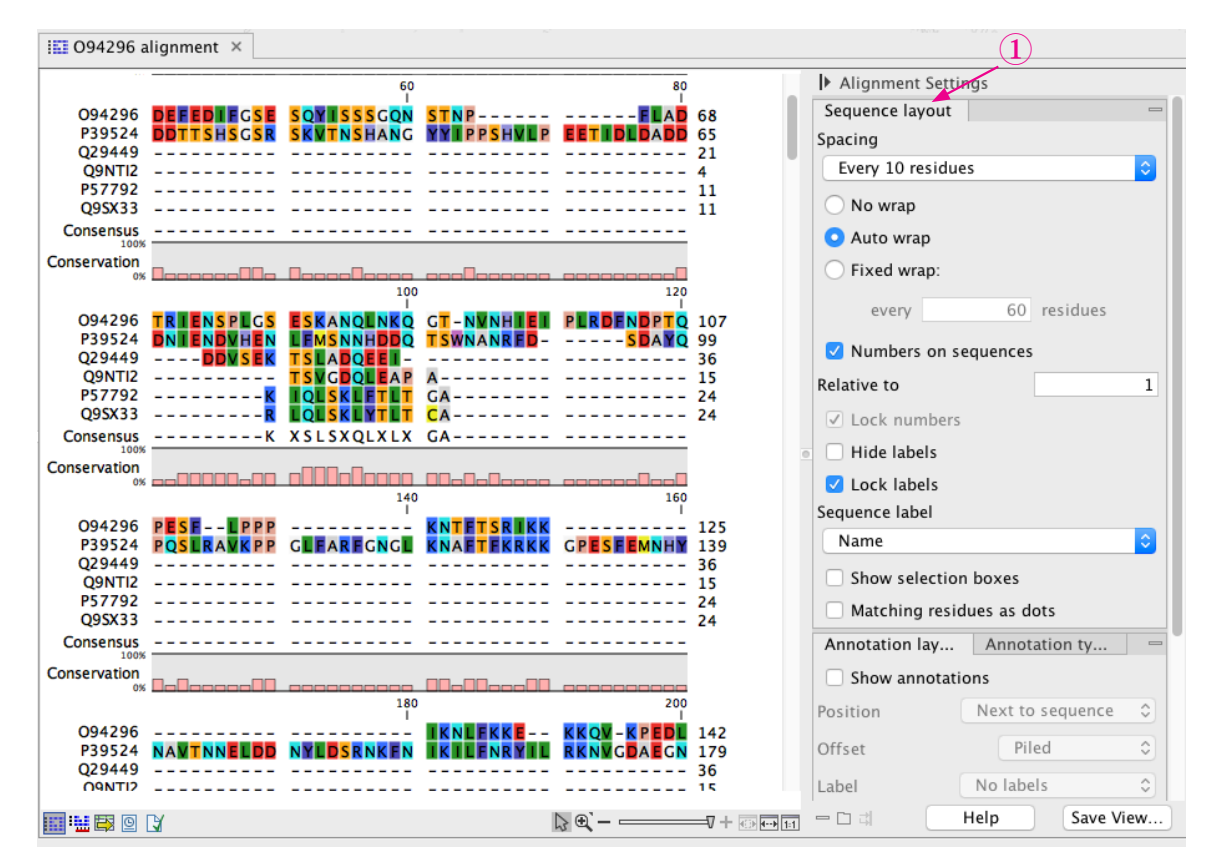

図23 アライメントの表示(図22と同じ)。Rasmoloの規則で色付けられている。

#### 4-1. 配列を改行させない1段による表示

ではサイドパネルを用いて表示を変更してみましょう。図 23 の右側にサイドパネルがありますが、サイド パネルは機能別にグループ分けされています。そして全てのグループはグループ名のタブをクリックする ことで展開、閉じることができます。まず試しに図 23 の状態から一番上にある Sequence layout のタブ① をクリックすると、図 24 のようにこのタブが閉じられます。

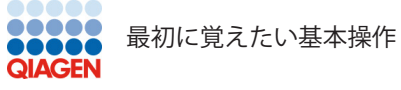

|                                                                                                    |                | 60         |                                           | 80         | )                                  | Alignment Settin  | gs               |
|----------------------------------------------------------------------------------------------------|----------------|------------|-------------------------------------------|------------|------------------------------------|-------------------|------------------|
| 094296                                                                                               |                | SOYISSSCON | STNP                                      |            | 68                                 | Sequence layout   |                  |
| P39524                                                                                               | DDTTSHSGSR     | SKVTNSHANG | YYIPPSHVLP                                | EETIDLDADD | 65                                 | Annotation layout | Annotation types |
| Q29449<br>09NTI2                                                                                     |                |            |                                           |            | 21                                 | Residue coloring  |                  |
| P57792                                                                                               |                |            |                                           |            | 11                                 | Alignment info    |                  |
| Q95X33                                                                                               |                |            |                                           |            | 11                                 | Protein info      |                  |
| Consensus<br>100%                                                                                    | к              |            |                                           |            |                                    | Find              |                  |
| onservation                                                                                          |                |            |                                           |            |                                    | Text format       |                  |
| 03                                                                                                   |                | 100        |                                           | 120        |                                    | TextTormat        |                  |
| O94296<br>P39524                                                                                     |                |            | G <mark>T - NVNHIEI</mark><br>TSWNANRED - | PLRDENDPTC | 107<br>99                          |                   |                  |
| 09NTI2                                                                                               |                |            | A                                         |            | 15                                 |                   |                  |
| P57792                                                                                               | <mark>K</mark> | IQUSKLFTLT | GA                                        |            | 24                                 |                   |                  |
| Q95X33                                                                                               | <mark>R</mark> | LQLSKLYTLT | CA                                        |            | 24                                 |                   |                  |
| Consensus                                                                                            | к <u>К</u>     | XSLSXQLXLX | GA                                        |            |                                    |                   |                  |
| nservation                                                                                           |                |            |                                           |            |                                    |                   |                  |
| 0%                                                                                                   |                | 140        |                                           | 160        |                                    |                   |                  |
| 094296                                                                                               |                |            | KNTETSRIKK                                |            | 125                                |                   |                  |
|                                                                                                    | POSLRAVKPP     | GLEAREGNGL | KNAETEKRKK                                | GPESEEMNHY | 139                                |                   |                  |
| P39524                                                                                               |                |            |                                           |            | 36                                 |                   |                  |
| P39524<br>Q29449                                                                                     |                |            |                                           |            |                                    |                   |                  |
| P39524<br>Q29449<br>Q9NTI2                                                                           |                |            |                                           |            | 15                                 |                   |                  |
| P39524<br>Q29449<br>Q9NTI2<br>P57792<br>Q9SX33                                                       |                |            |                                           |            | 15                                 |                   |                  |
| P39524<br>Q29449<br>Q9NTI2<br>P57792<br>Q9SX33                                                       |                |            |                                           |            | 15<br>24<br>24                     |                   |                  |
| P39524<br>Q29449<br>Q9NTI2<br>P57792<br>Q9SX33<br>Consensus                                          |                |            |                                           |            | 15<br>24<br>24                     |                   |                  |
| P39524<br>Q29449<br>Q9NTI2<br>P57792<br>Q9SX33<br>Consensus<br>100%<br>nservation                    |                |            |                                           |            | 15<br>24<br>24                     |                   |                  |
| P39524<br>Q29449<br>Q9NTI2<br>P57792<br>Q9SX33<br>Consensus<br>100%                                  |                |            |                                           |            | 15<br>24<br>24                     |                   |                  |
| P39524<br>Q29449<br>Q9NTI2<br>P57792<br>Q9SX33<br>Consensus<br>100%<br>mservation<br>0%              |                |            |                                           |            | 15<br>24<br>24<br>142              |                   |                  |
| P39524<br>Q29449<br>Q9NTI2<br>P57792<br>Q9SX33<br>Consensus<br>noservation<br>0%<br>O94296<br>P39524 |                |            |                                           |            | 15<br>24<br>24<br>24<br>142<br>179 |                   |                  |

図24 サイドパネルが全て閉じた状態。

再度 Sequence layout タブ図 24 ①をクリックして展開し、no-wrap 図 25 ②を選択します。

| III 094296 alignment ×                                    |                                     |
|-----------------------------------------------------------|-------------------------------------|
| 140 160                                                   | Alignment Settings                  |
|                                                           | Sequence layout ┥ 🚽 📼               |
| P39524 PQSLRAVKPP GLEAREGNGL KNAFTEKRKK GPESEEMNHY NAVTNN | Spacing                             |
| Q29449                                                    | Every 10 residues                   |
| P57792                                                    |                                     |
| Q95X33                                                    | $\bigcirc$ No wrap $\checkmark$ $2$ |
| Consensus                                                 | <ul> <li>Auto wrap</li> </ul>       |
| Conservation                                              | Fixed wrap:                         |
|                                                           | every 60 residues                   |
|                                                           | Vumbers on sequences                |
|                                                           | Relative to 1                       |
|                                                           | Lock numbers                        |
|                                                           | Hide labels                         |
|                                                           | 🗹 Lock labels                       |
|                                                           | Sequence label                      |
|                                                           | Name 🗘                              |
|                                                           | Show selection boxes                |
|                                                           | Matching residues as dots           |
|                                                           | Annotation layout Annotation types  |
|                                                           | Residue coloring                    |
|                                                           | Alignment info                      |
|                                                           | Protein info                        |
|                                                           | Find                                |
| ×                                                         | Text format                         |
|                                                           | = 🗅 🛱 Help Save View                |

図25 No wrap を選択。

No wrap の状態になると、配列は横一直線になります。右側の表示されていない部分は横スクロール バー③で右へ進むと最後まで表示できます。次の変更を行う前に見やすくするため、Sequence Layout のタブ④をクリックして閉じましょう。図 26 の状態になります。

| O94296 a            | alignment ×          |                    |                        |                  |                    |                    |                  |          |  |
|---------------------|----------------------|--------------------|------------------------|------------------|--------------------|--------------------|------------------|----------|--|
|                     |                      | 20                 | 40                     | 60               |                    | Alignment Settings |                  |          |  |
|                     | Gene                 |                    |                        |                  |                    | Sequence layout    |                  |          |  |
|                     |                      |                    |                        |                  |                    | Annotation layout  | Annotation types |          |  |
| 094296              | MARDVDNKQN           | AKRISRDEDE DEFAGES | MVG RTEDNPELGE DEFEDIF | GSE SQYISSSGQN S | NPFL)              | Residue coloring   |                  |          |  |
|                     | DRS2                 |                    |                        |                  |                    | Alignment info     |                  |          |  |
|                     |                      |                    |                        |                  |                    | Protein info       |                  |          |  |
| P39524              | MN DDRET             | PPKRKPGEDD TLE     | DIDFL DDTTSHS          | GSR SKNTNSHANG M | Y PPSHULP EETIDLDA | Find               |                  |          |  |
|                     |                      |                    |                        |                  |                    | Text format        |                  |          |  |
| Q29449              | MPTMRRTVSE<br>ATP8A2 | IRSRAEGYEK T       |                        |                  |                    |                    |                  |          |  |
| Q9NTI2              | M                    | <mark>SR</mark> A  |                        |                  |                    |                    |                  |          |  |
| P57792              | MATY S<br>ALA9       | GRRRKR             |                        |                  |                    | •                  |                  |          |  |
| Q95X33<br>Consensus | MVGGG<br>MATX        | TKRRRR             |                        |                  |                    |                    |                  |          |  |
| Conservation        |                      |                    |                        |                  |                    |                    |                  |          |  |
|                     |                      |                    |                        |                  |                    |                    |                  |          |  |
|                     |                      |                    |                        |                  |                    |                    |                  |          |  |
|                     |                      |                    |                        |                  |                    |                    |                  |          |  |
|                     |                      |                    |                        |                  |                    |                    | aln Save Mer     |          |  |
| 🛄 🔛 😂 🕑             | 3                    |                    |                        |                  | 3 af               |                    | Save view        | <i>n</i> |  |

図26 サイドパネルを再び全て閉じた状態。

### 4-2. 注釈文字の表示形式の変更

Annotation layout タブ図 26 ①をクリックして展開します (図 27)。

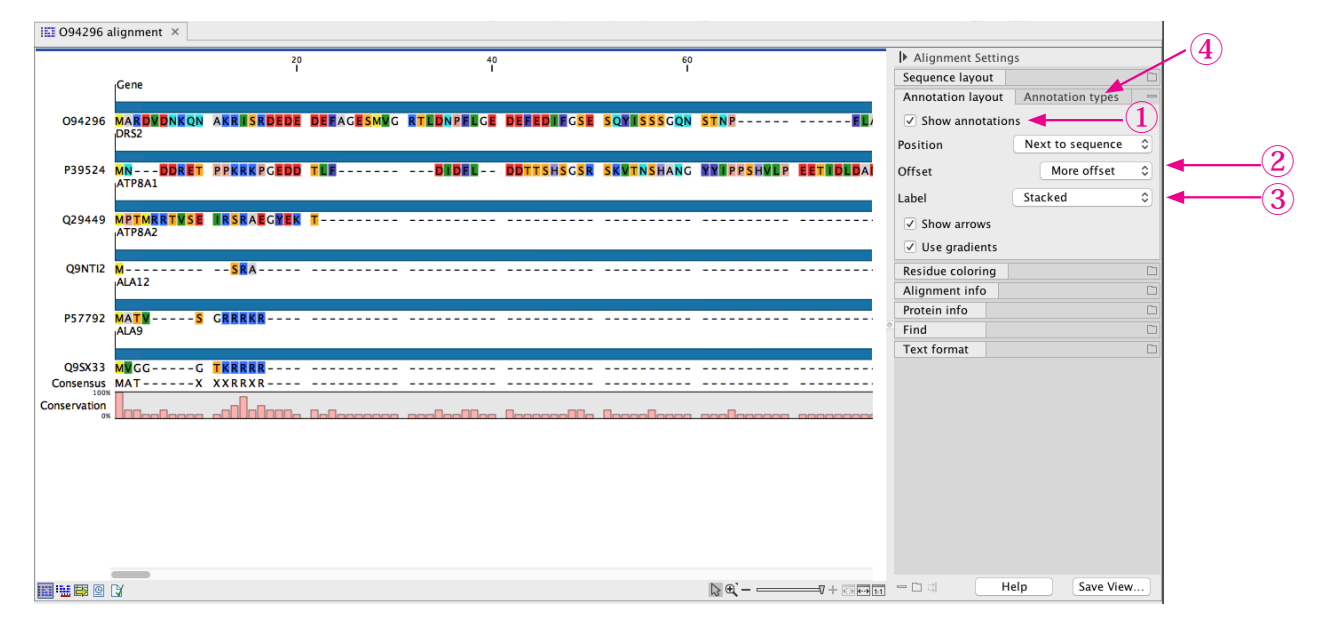

図27 Annotation Layout の設定

Annotation Layout ではアライメントにつける注釈情報を見やすくするためのいろいろな設定を行い ます。 Show annotations ①を選択し、Offset を More offset ②とし、label を stacked ③とします。 また、これらの設定を他のいろいろな選択しに変えてみてどう変わるか見てみましょう。詳細はマニュ アルをご覧ください。

次に Annotation Types ④をクリックして展開します(図 28)。

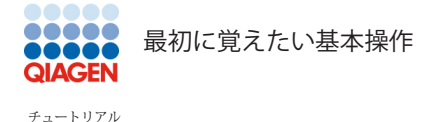

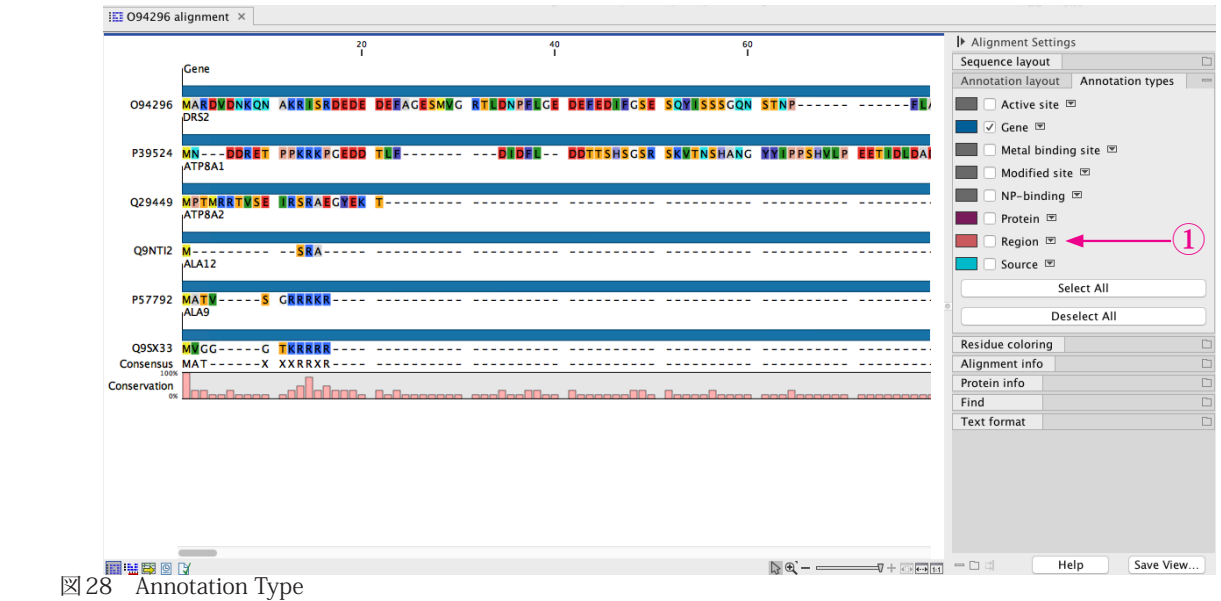

Region を選択します (図 28 1)。図 29 のように茶色で Region が表示されます。Region とは膜貫通 領域などの何らかの注釈情報のある領域です。

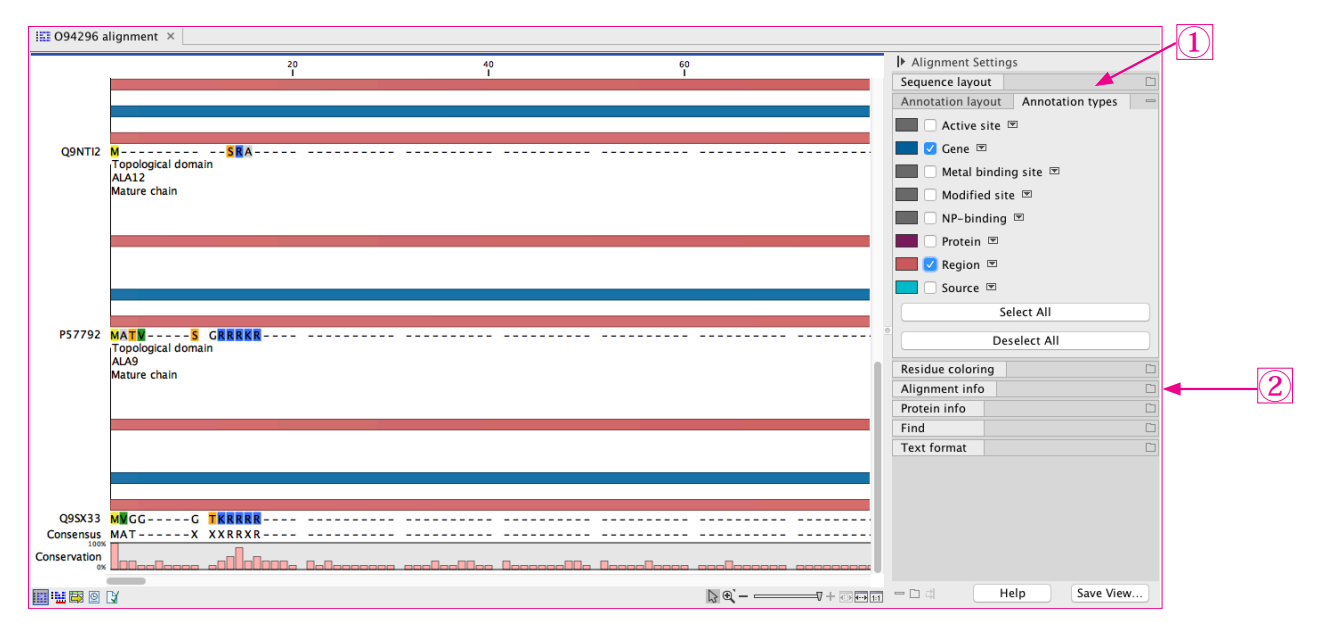

図 29 Annotation Type

# 4-3. グラディエントによる保存性の表示

次にアミノ酸残基(DNA/RNAの場合は塩基)の色を変えてみましょう。Annotation typesを閉じて ① Alignment info ②を開きます (図 30)。

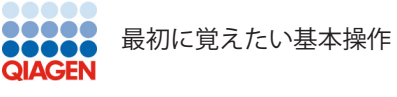

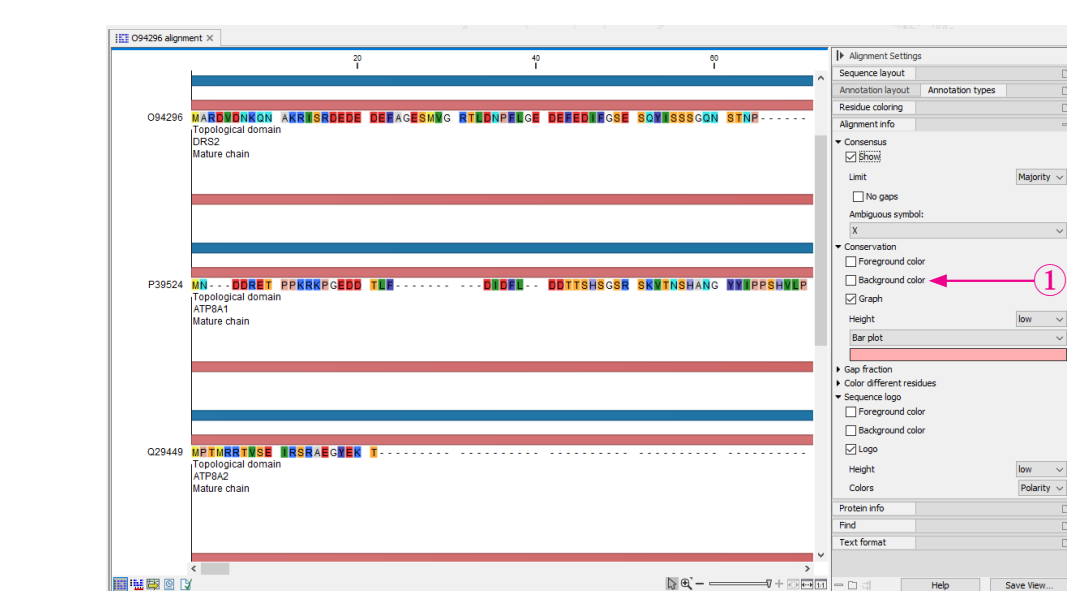

図 30 Alignment Info

Alignment Info の中の conservation にある Background color (図 30 ①) にチェックを入れます。 図 31 のようにコンセンサス配列の背景色が保存性の程度によりグラディエントで色付けされます。

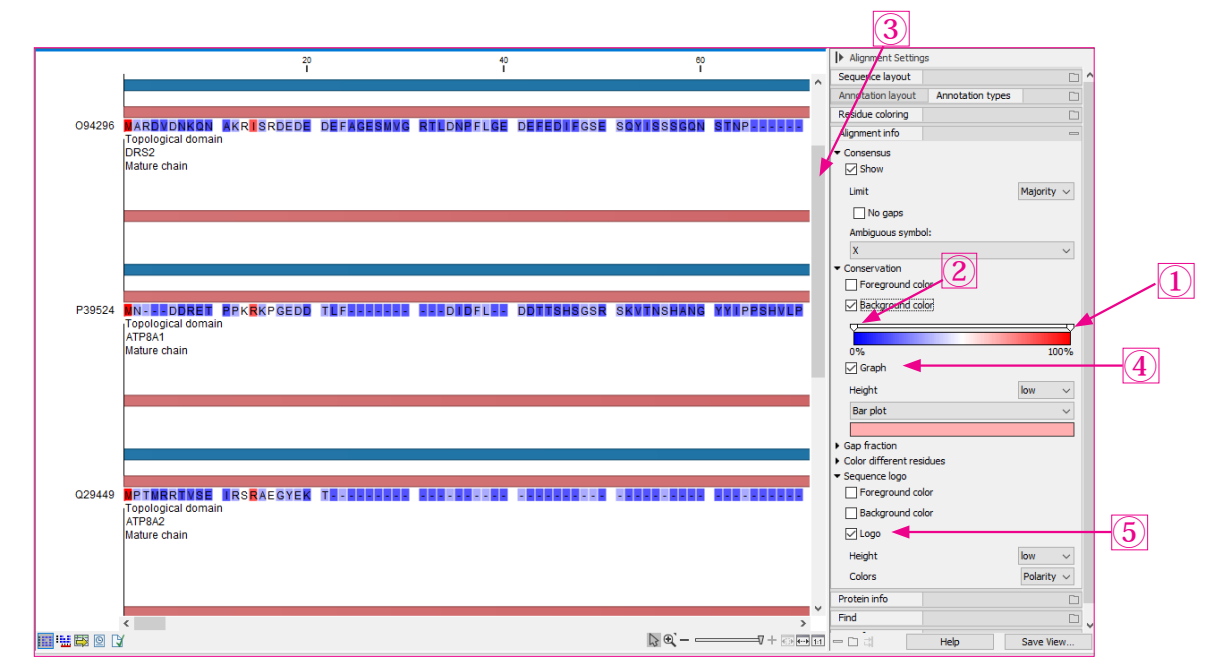

図31 Annotation Info

赤が 100% 保存、青が全く保存されていない、というグラディエントになっています。グラディエ ント設定バーの上にある小さな三角印(①,②)を動かすと色の調整ができます。 縦スクロールバー (③) で一番下までスクロールすると Conservation graph(図 32 1), Sequence logo (図 32 2) が見えるが、色のグラディエントで保存性を表示することにしたのでこれらのチェッ クを外して消去しておく (Conservation graph 図 31 ④, Sequence logo 図 31 ⑤)。

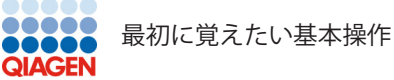

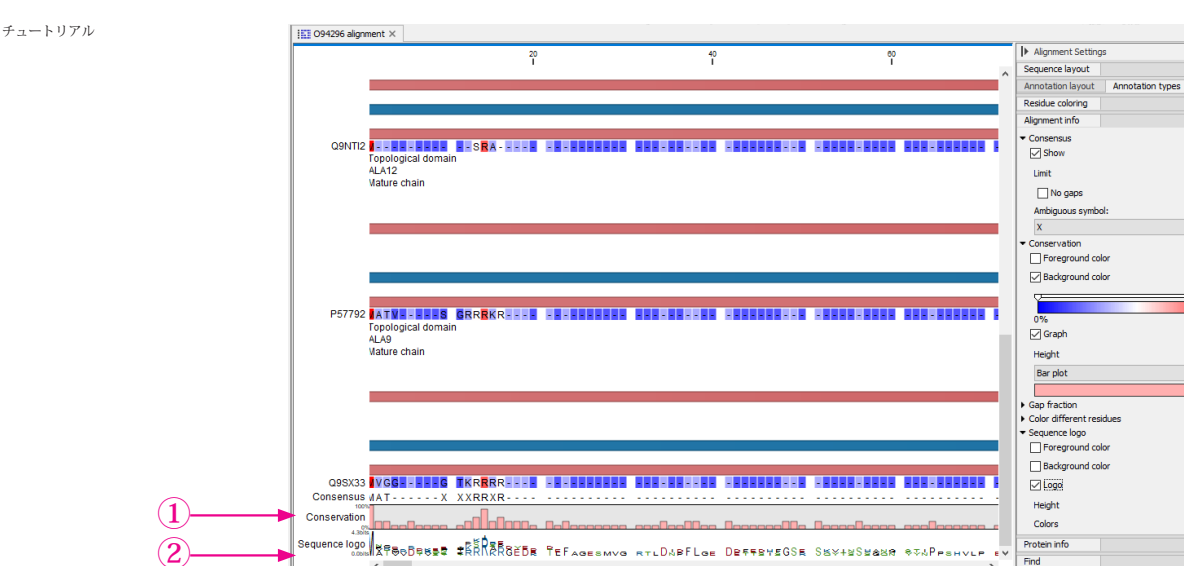

Majority  $\, \smallsetminus \,$ 

100%

Find

**₽**@`--

図32 Conservation graph, Sequence logo どちらも保存性の程度を示している。

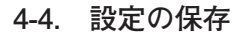

×

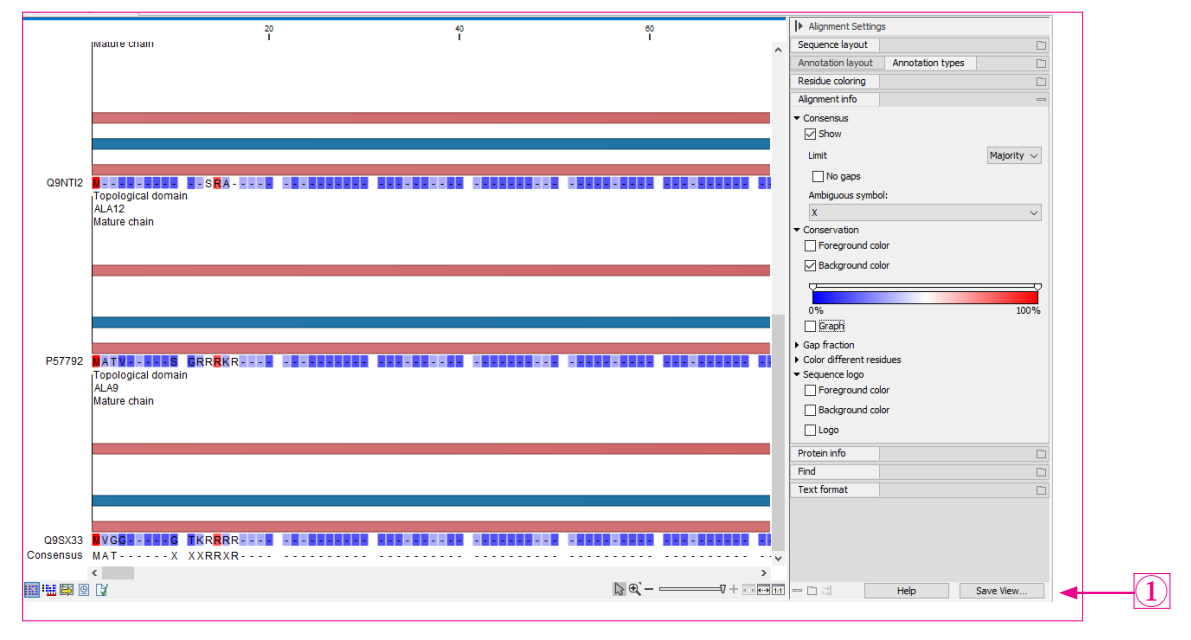

図33 Annotation Info

以上の設定で図 33 のような表示になるが、CLC Genomics Workbench を終了してしまうと設定が消 えてしまうので、サイドパネルの右下にある Save View(図 33 1)を クリックして設定を保存してお きます。

<sup>20</sup> 

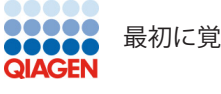

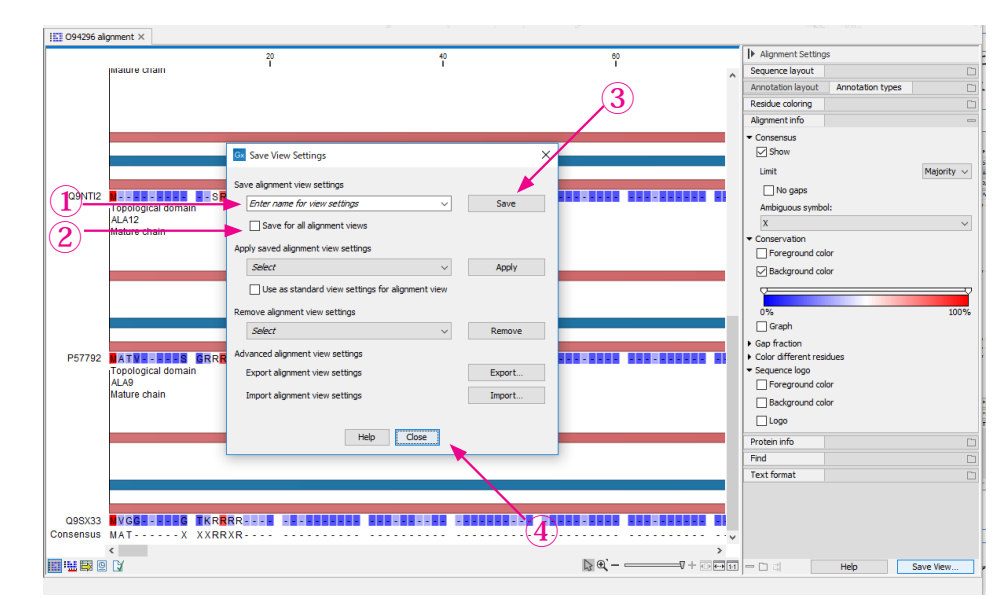

図34 Side Panel の設定の保存

図 34 のような設定の保存画面が表示されたら設定の名前欄①に適当な名前(この例では "preferred alignment settings" とします)を入力し、Save for all alignment views ②にチェックを入れ、Save ③, Close ④をクリックすると設定の保存が完了します (図 35)。

# 4-5. 保存された設定の呼び出し

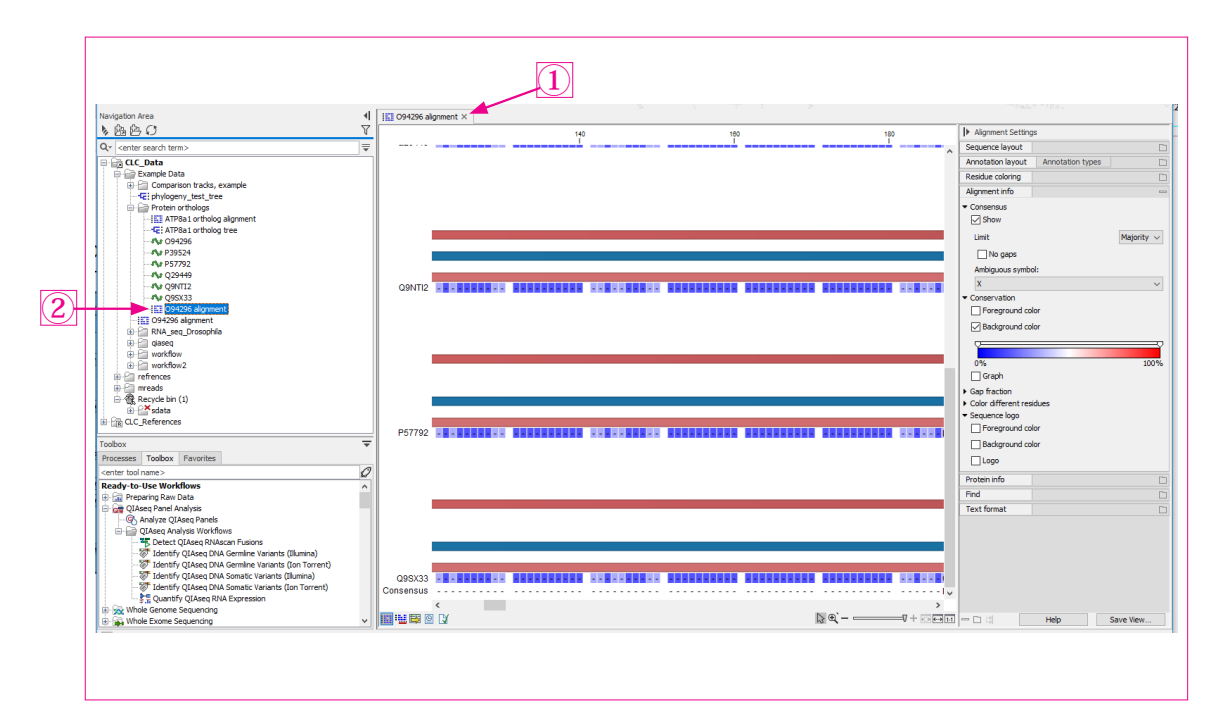

図35 図設定前の状態に戻す

では配列を設定前の状態に戻して保存した設定を適用してみましょう。まず表示されている設定を 変更したアライメントを ①のXをクリックして消します。次に設定前のアライメント 094296 alignment ② をダブルクリックして標示させます (図 36)。

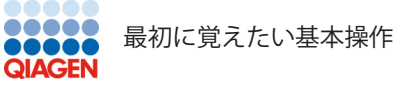

| CLC Genomics Workbench 12.0 - Evaluation 284 days remaining                                                                    |                     |             |                   |                                         |                   |             |                    |                     |                               | - u x                              |
|----------------------------------------------------------------------------------------------------|---------------------|-------------|-------------------|-----------------------------------------|-------------------|-------------|--------------------|---------------------|-------------------------------|------------------------------------|
| e cont view Download Toolbox Workspace Help                                                                                    |                     |             |                   |                                         |                   |             |                    |                     |                               |                                    |
| 글 난 년 범 법 법 삶 신 이 3                                                                                                    |                     |             |                   |                                         |                   |             |                    |                     | 01010100                      | y (                                |
| now New Save Import Export Graphics Print Launch Undo Redo Co                                                                  | t Copy Paste Delete |             |                   |                                         |                   |             |                    |                     | Workspace P                   | lugins References Download Workflo |
| avigation Area                                                                                                    | 094296 align        | ient ×      |                   |                                         |                   |             |                    |                     |                               |                                    |
| 1 A A A O 1                                                                                                    | 7                   |             | 20                |                                         | 40                |             |                    | <b>^</b>            | I ► Alignment Settings        |                                    |
| Ar <enter search="" term=""></enter>                                                                                           | 004206              |             |                   |                                         |                   |             |                    |                     | Sequence layout               |                                    |
| Ga CLC Data                                                                                                    | P39524              | MN DDRET    | PPKRKPGEDD        | TLE                                     | ···· DIDEL ···    | DDTTSHSGSR  | SKUTNSHANG         | 45                  | Spacing                       |                                    |
| E Example Data                                                                                                    | Q29449              | MPTMRRTSE   | RSRAEGYEK         | 1                                       |                   |             |                    | 21                  | Every 10 residues             | ×                                  |
| III Comparison tracks, example                                                                                                 | Q9NTI2              | M           | SRA               |                                         |                   |             |                    | 4                   | 0.0                           |                                    |
| - E phylogeny_test_tree                                                                                                    | Q9SX33              | MMGG        | TKRRRR            |                                         |                   |             |                    | 11                  | O No Wrap                     |                                    |
| Protein orthologs     ITT ATTRa 1 ortholog alcompant                                                                           | Consensus           | MAT X       | XXRRXR · · · ·    |                                         |                   |             |                    |                     | <ul> <li>Auto wrap</li> </ul> |                                    |
| - 4C: ATP8a1 ortholog tree                                                                                                    | Conservation        |             |                   |                                         |                   |             |                    |                     | O Fixed wrap:                 |                                    |
| <b>/</b> /J 094296                                                                                                    | 4300                |             |                   |                                         |                   |             |                    |                     |                               |                                    |
| - Mr P39524                                                                                                    | Sequence logo       | CRB DONES   | -ESPZERXER        | Ref                                     | Dueti             | Deservedore | 0                  |                     | every                         | 60 residues                        |
| - Put P57792<br>                                                                                                    | 0.004               | WATOSD\$558 | #RKINRRGED#       | TELAGESMVG                              | RTEDARFLOR<br>100 | DEFFEREGSE  | 588¥+252888<br>120 |                     | Numbers on sequen             | ces                                |
| -Ne OPVT12                                                                                                    | 004208              | OTHO        |                   | TRENEDICE                               |                   |             |                    | 107                 | Relative to                   |                                    |
|                                                                                                    | P39524              | YY PPSHVIP  | EETIDEDADD        | DNIENDVHEN                              | EMSNNH            | TSWNANRED-  | SEANO              | 99                  | Negave w                      |                                    |
| - 094296 alignment                                                                                                    | Q29449              |             |                   | ···· DOVSEK                             | TSLADOEEI -       |             |                    | 36                  | Lock numbers                  |                                    |
| 094296 alignment                                                                                                    | Q9NTI2              | *********   |                   |                                         | TSNGCLEAP         | A           |                    | 15                  | Hide labels                   |                                    |
| Hite Haran                                                                                                    | P57792              |             |                   | K                                       |                   | GA          |                    | 24                  | C/Lock labels                 |                                    |
| workflow                                                                                                    | Consensus           |             |                   |                                         | XSLSXQLXIX        | GA          |                    |                     | Company label                 |                                    |
| ⊞ 🚰 workflow2                                                                                                    | 1001                |             |                   |                                         |                   |             |                    |                     | sequence label                |                                    |
| refrences                                                                                                    | Conservation        |             | Recordence        | 000000000000000000000000000000000000000 | nnnnnnnnn         |             |                    |                     | Name                          | ~                                  |
| mreads     A number in (a)                                                                                                    | Sequence logo       |             |                   |                                         | 7502PC-8+8        |             |                    |                     | Show selection boxe           | 5                                  |
| E-100 Recycle bin (1)                                                                                                    | 0.004               | ***Peshvie  | SETIOL POS        | PRIENDVER                               | +SCSNDEFE9        | SAWNONKER I | PLROFNDRO          |                     | Matching residues a           | s dots                             |
| CLC_References                                                                                                    |                     |             | 170               |                                         | 100               |             | 100                |                     | Annalation Investo            | landalian hanna                    |
|                                                                                                    | - 094296<br>P39524  |             |                   | KNTETSRIKK                              |                   |             |                    | 125                 | Annotation layout             | errotauur types                    |
| olbox                                                                                                    |                     | CUCERANKPP  | GERAREGNGE        | NNAE (EKKKK                             | GEROMEMINH        |             | NEEDSKNKEN         | 36                  | Show annotations              |                                    |
| rocesses Toobox Favorites                                                                                                    | Q9NTI2              |             |                   |                                         |                   |             |                    | 15                  | Position                      | Next to sequence $\sim$            |
| nter tool name> g                                                                                                    | 2 P57792            |             |                   |                                         |                   |             |                    | 24                  | Offset                        | Pled V                             |
| eady-to-Use Workflows                                                                                                    | Conconsus           |             |                   |                                         |                   |             |                    | 24                  | t alcal                       | No labola                          |
| Preparing Raw Data                                                                                                    | Consensus<br>1001   |             |                   |                                         |                   |             |                    |                     | Labb                          | no iaudis 🗸 🗸                      |
| Queseq Panel Analyze     Queseq Panels     Queseq Panels                                                                       | Conservation        |             | 000000000         | 00-00                                   | 000000000         | 0000000000  | 000000000          |                     | Show arrows                   |                                    |
| QIAseq Analysis Workflows                                                                                                    | Sequence long       |             |                   |                                         |                   |             |                    |                     | Use gradients                 |                                    |
| - 🏋 Detect QIAseq RNAscan Fusions                                                                                              | 0.000               | PESERA6#PP  | OLFARFONOL        | KN÷FT£KAKK                              | OPEOPEMNHY        | NAVTNNELDO  | NYLDORNKEN         |                     | Desides selectes              |                                    |
| <ul> <li>Identify QLAseq DNA Germline Variants (Illumina)</li> </ul>                                                           |                     |             | 200               |                                         | 220               |             | 240                |                     | Residue coloring              |                                    |
| <ul> <li>Identify QIAseq DNA Germine Variants (Ion Torrent)</li> <li>Identify Oldena DNA Sematic Variants (Iburina)</li> </ul> | 094296              | IKNEFKKE    | KKOV - KPEDL      | G-PROFEND                               | SANH              | FEHNANSTCK  | YSAETELPKE         | 176                 | Alignment info                |                                    |
| - W Identify OfAseo DNA Somatic Variants (Intrina)                                                                             | P39524              | TRICENRYIL  | <b>RKNNG</b> AEGN | GEPRNEND                                | SEANS SEG         | SUNHISTIK   | NNEATEEPKE         | 217                 | Protein info                  |                                    |
| Quantify QIAseg RNA Expression                                                                                                 | 001/10              |             |                   |                                         |                   | E BUOKST IN | NOTE THE OWN       | 47 4                | Find                          |                                    |
| 😥 🙀 Whole Genome Sequencing                                                                                                    |                     | /           |                   |                                         |                   | NI 4        | D'                 |                     | Text format                   |                                    |
|                                                                                                    |                     | 4           |                   |                                         |                   | IN F        | +1 mm /            | Inflation and a set | 1 mm 121 -11                  | Male Court Manu                    |

図36 保存された設定の適用

設定前のアライメントが表示されたら再び Save View ①をクリックして Save View Settings 設定画面を 表示させる (図 37)。

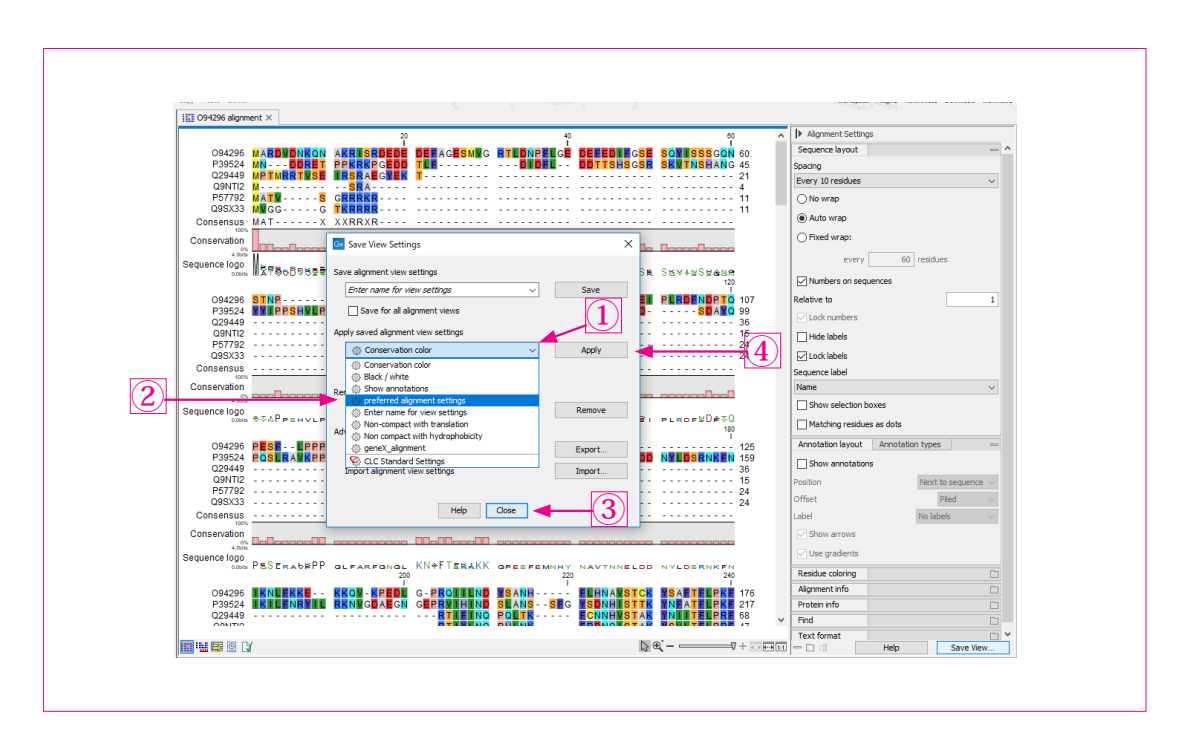

図37 設定前の状態に戻す

Apply saved alignment view settings ①をクリックし、標示された設定リストから先ほど保存した "preferred alignment settings" ② を選択し Apply ③, Close ④ をクリックする。

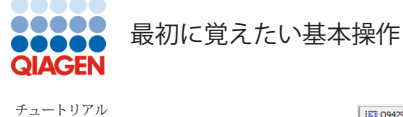

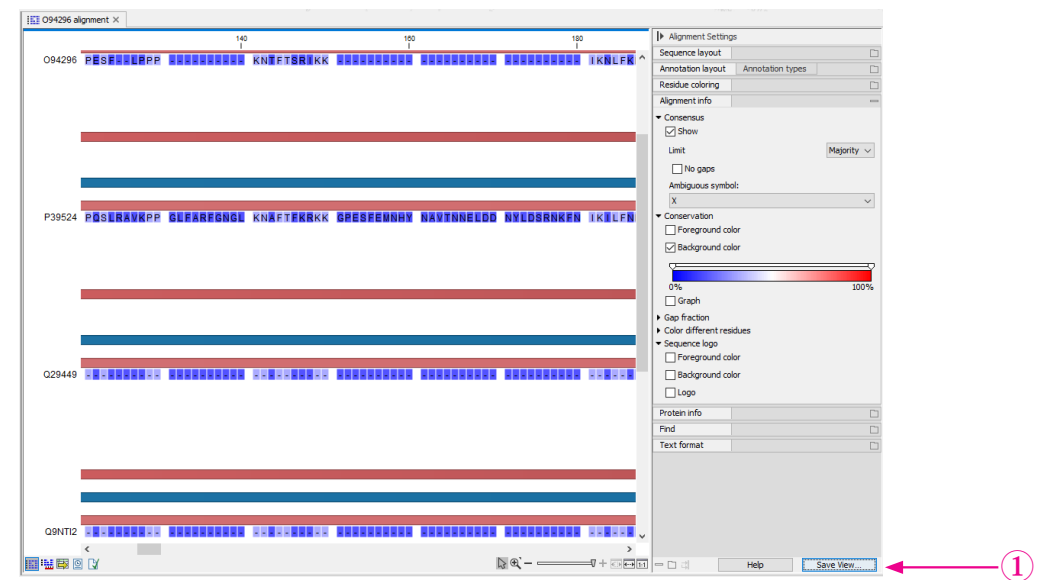

図38 保存された設定が適用されたアライメント

このようにしていろいろな設定を行ってわかりやすい名前をつけておけば常に一定の表示形式で結果を 見ることができる。不要になった設定を削除するには、再び Save View ①をクリックして Save View Settings 設定画面を表示させ (図 39)

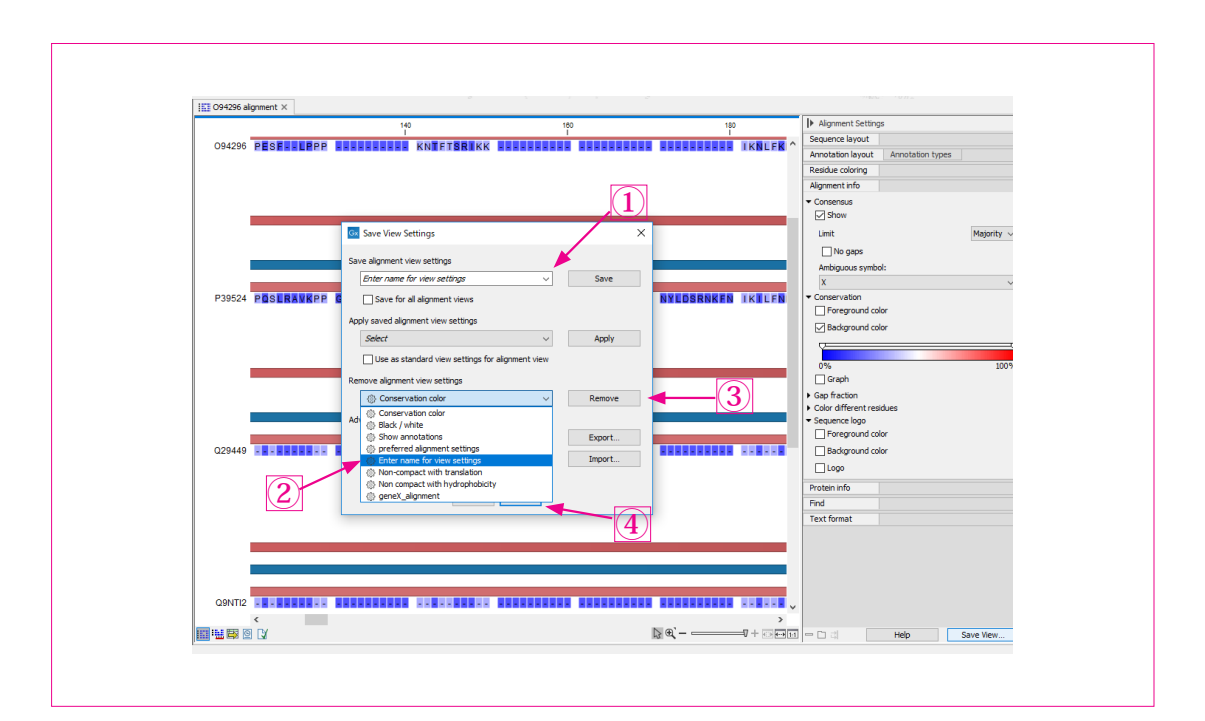

図39 不要になった設定の消去

Remove alignment view settings ①をクリックし、標示された設定リストから消去したい設定ファイルを選択し②、Remove ③, Close ④ をクリックする。